# struck innovative systeme

# www.struck.de

How to talk to the hardware from the OS illustrated with Struck Digitizer AMC/RTM Combination

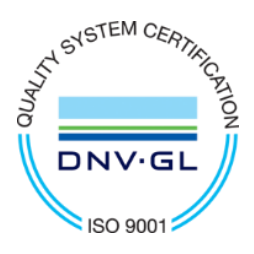

Tino Häupke

## MTCA.4 Crate with a CPU, NAT-MCH and AMCs (SIS8300KU)

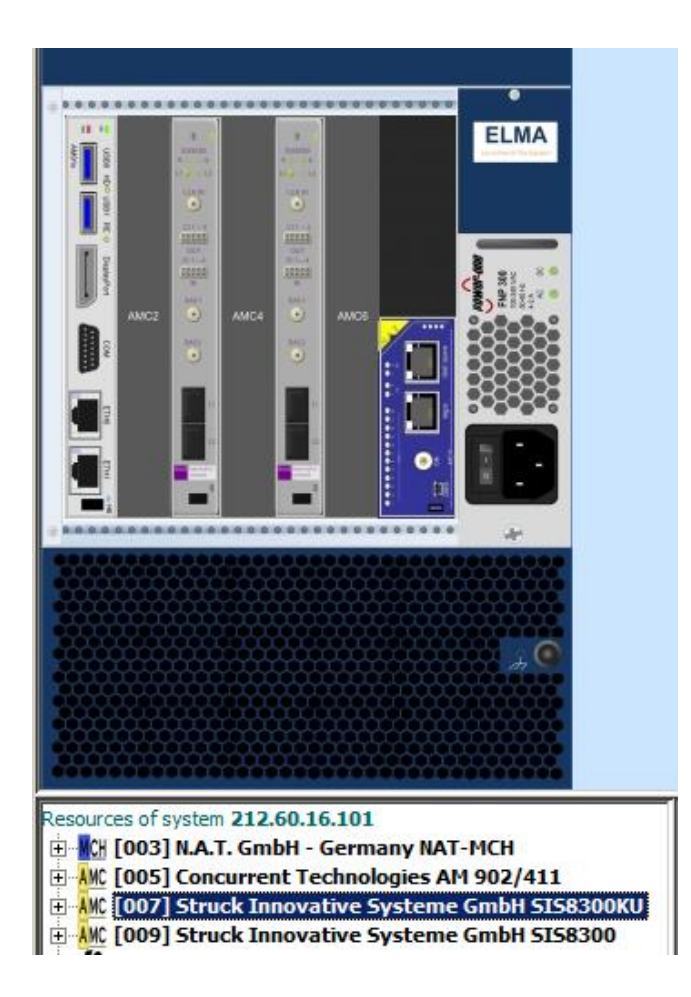

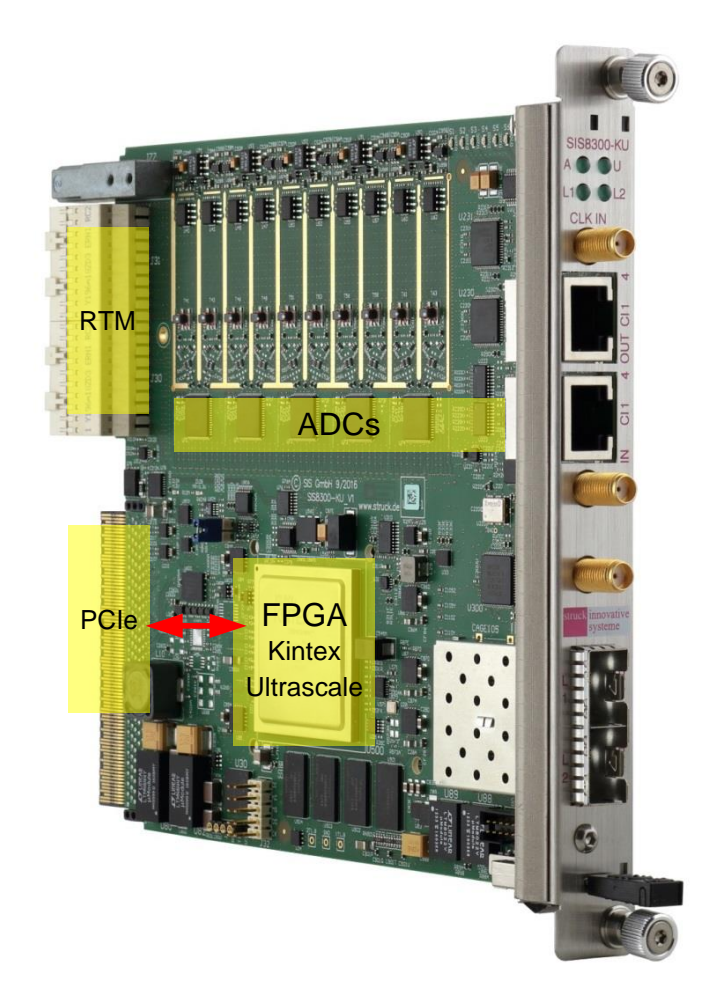

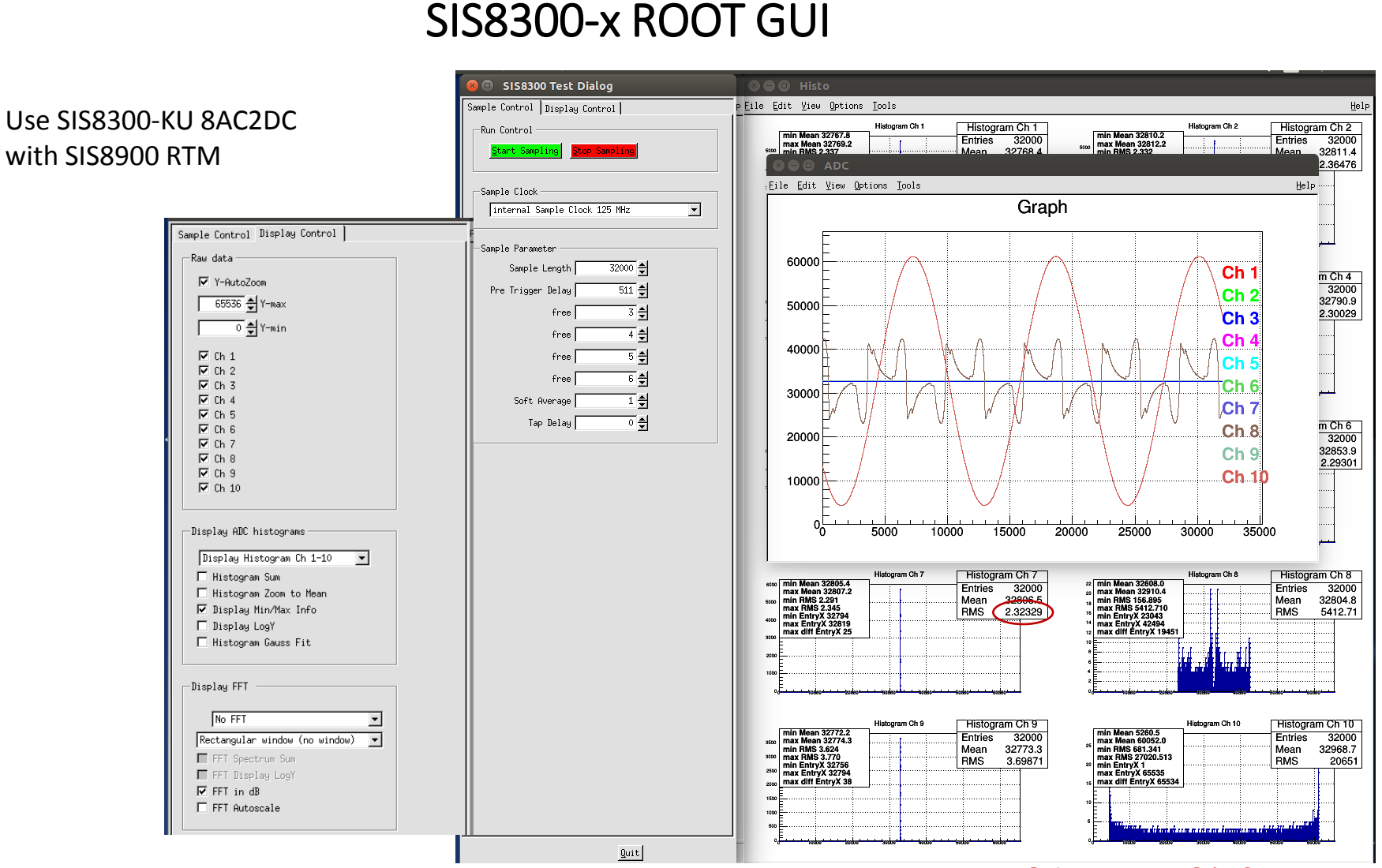

4. Dec. 2018 MicroTCA Beginners Tutorial

RMS for open AC/DC channel

## PCI Express is used as Communication/Transfer bus

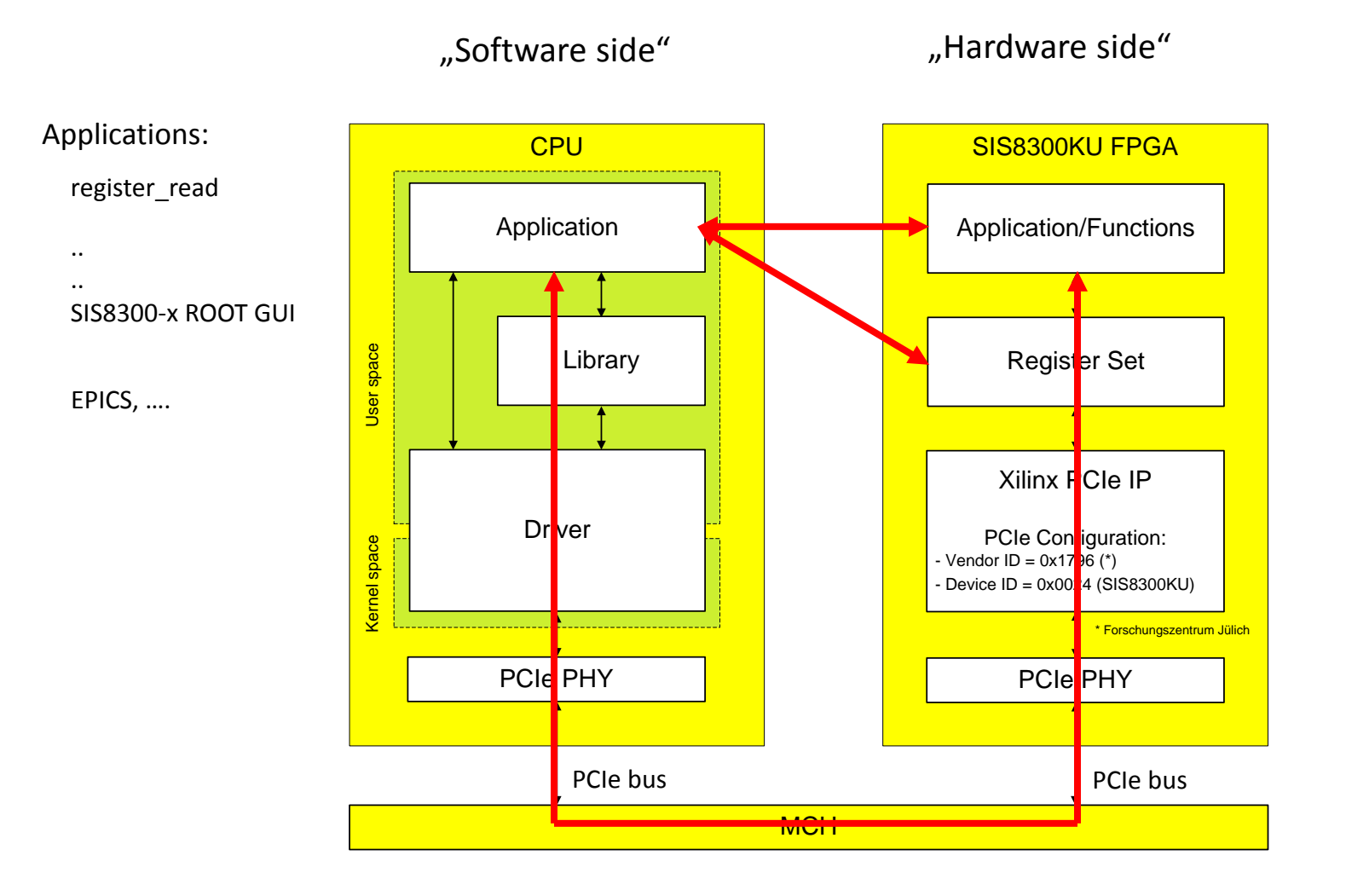

## Struck SIS8300KU AXI-Based Xilinx Vivado FPGA Famework

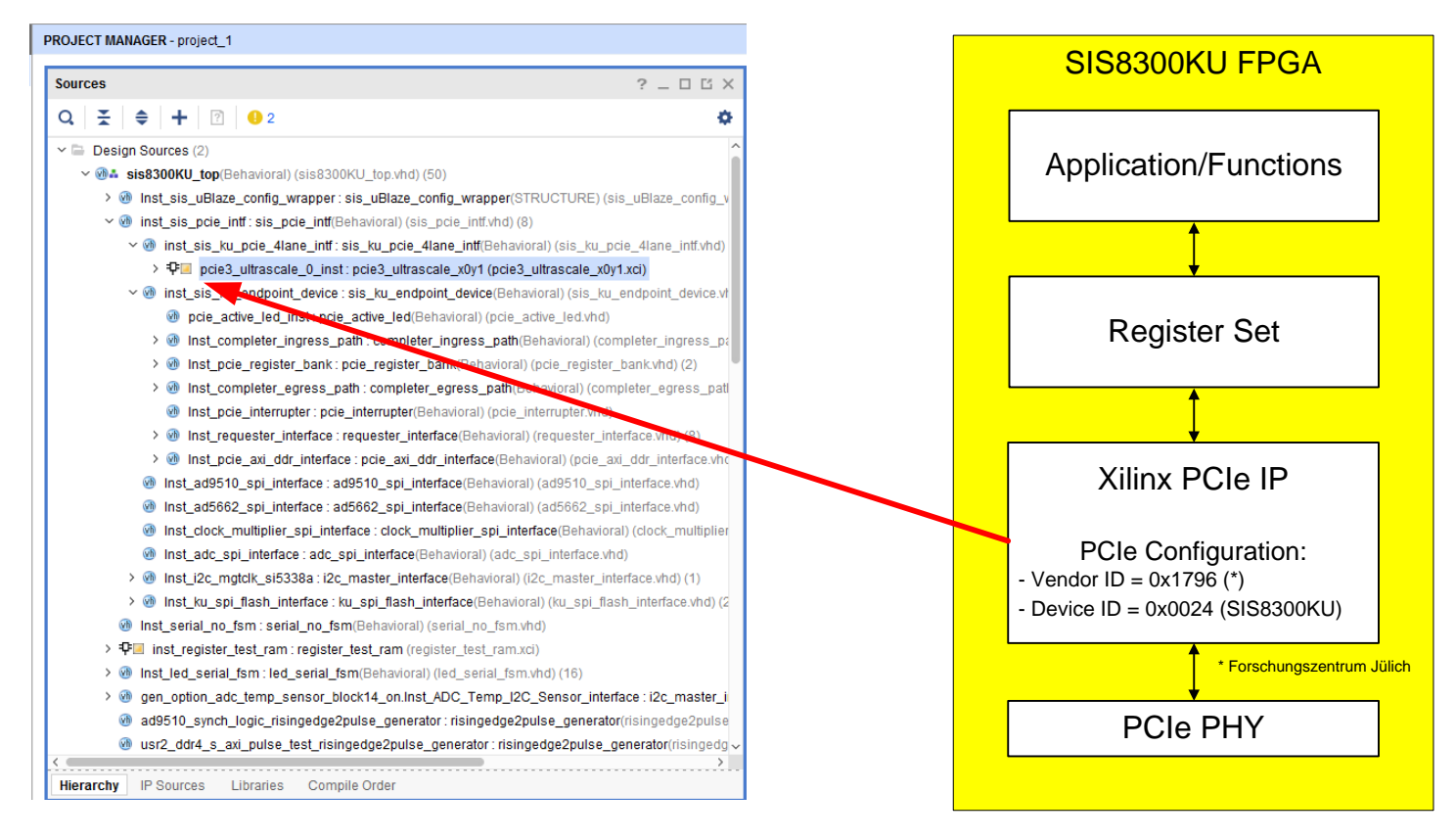

### "Hardware side"

## SIS8300KU FPGA PCI Express Configuration

| customize IP<br>aScale FPGA Gen3 integrated Block for PCI Expre                                                                                                    | 255 (4.4)                                                                                                    | SIS8300KU FPGA                                                                      |
|----------------------------------------------------------------------------------------------------|----------------------------------------------------------------------------------------------------|-------------------------------------------------------------------------------------|
| ocumentation 🕞 IP Location C Switch to Defaults                                                                                                    |                                                                                                    | Application/Functions                                                               |
| Show disabled ports                                                                                                    | Basic Capabilities <b>PF0 IDs</b> PF0 BAR Legacy/MSI Cap MSI-X                                                                                                    | <br>↑                                                                               |
|                                                                                                    | Vendor ID         1796         Range: 0000FFFF           Device ID         24         Range: 0000FFFF           Revision ID         00         Range: 00FFF                                | Register Set                                                                        |
|                                                                                                    | Subsystem Vendor ID         1796         Range: 0000FFFF           Subsystem ID         24         Range: 0000FFFF                                                                         | <b>↓</b>                                                                            |
| m_axis_cq +                                                                                                    | Class Code                                                                                                    | Xilinx PCIe IP                                                                      |
| mi_cas_jct       pice 7x_mgt       pice 7x_mgt       pice_cfg_mgt       pice_cfg_mgmt       pice_cfg_mgmt       pice_cfg_mgmt       pice_cfg_mcg_tx+       + pice_cfg_mgmt       pice_cfg_mcg_tx       + pice_cfg_mgmt       pice_cfg_mgt       pice_cfg_mgt       pice_cfg | Base Class Menu     Simple communication controllers       Base Class Value     07       Sub Class Interface Menu     Generic XT compatible serial controller       Sub Class Value     00 | PCIe Configuration:<br>- Vendor ID = 0x1796 (*)<br>- Device ID = 0x0024 (SIS8300KU) |
| sys_tak_us poles_us_mt_shared.ogic +<br>sys_reset user_cik user_cik user_cik user_nk_up =<br>user_ink_up =<br>phy_rdy_out =                                                                                                    | Interface Value 00<br>Class Code 070000                                                                                                    | PCIe PHY                                                                            |

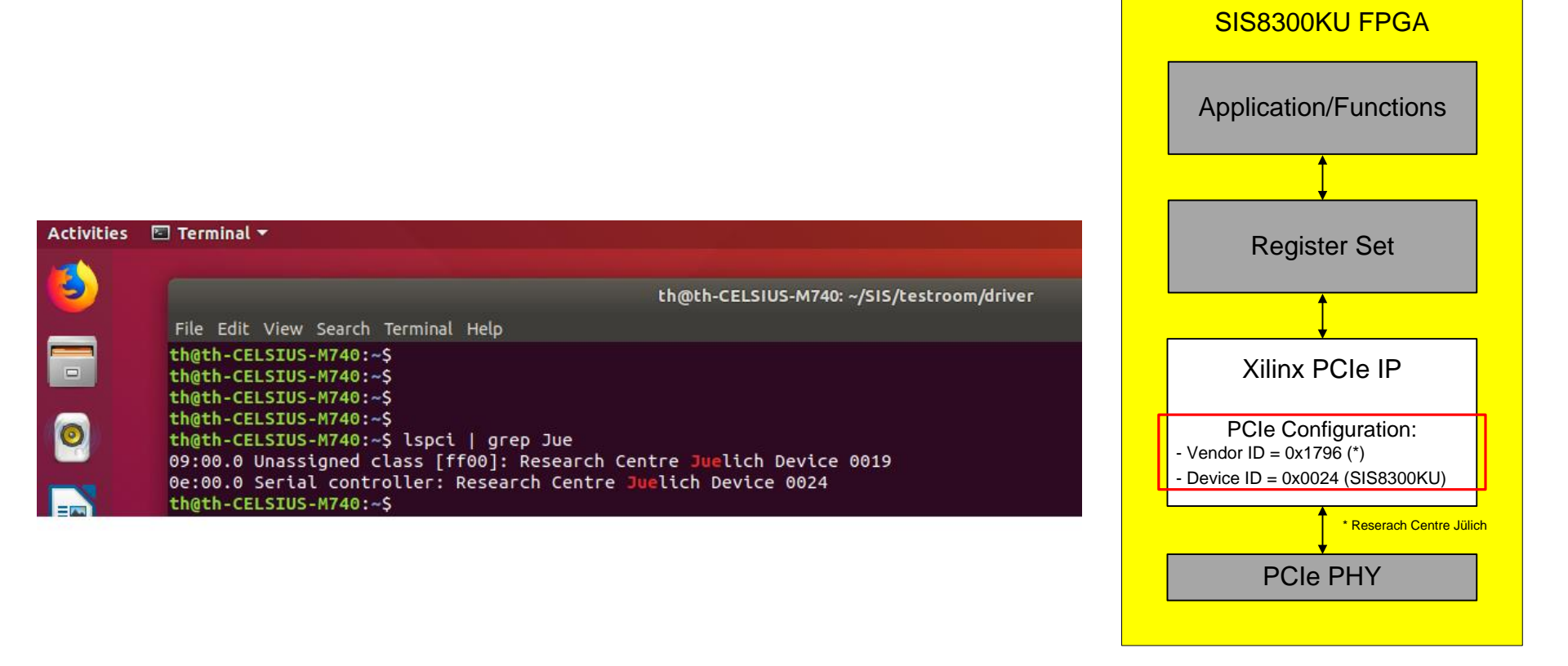

"Software side"

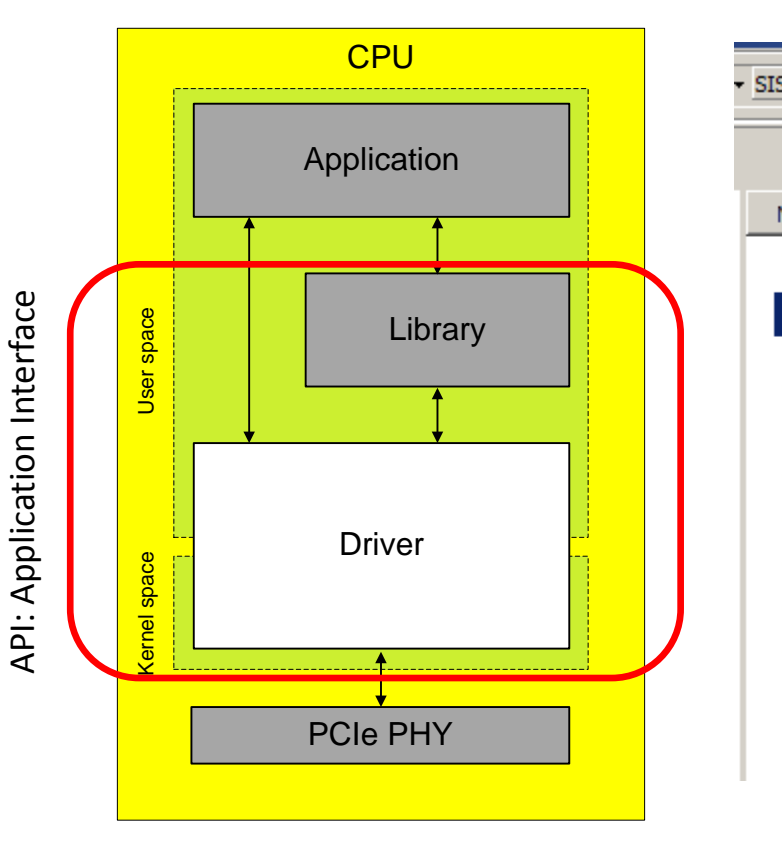

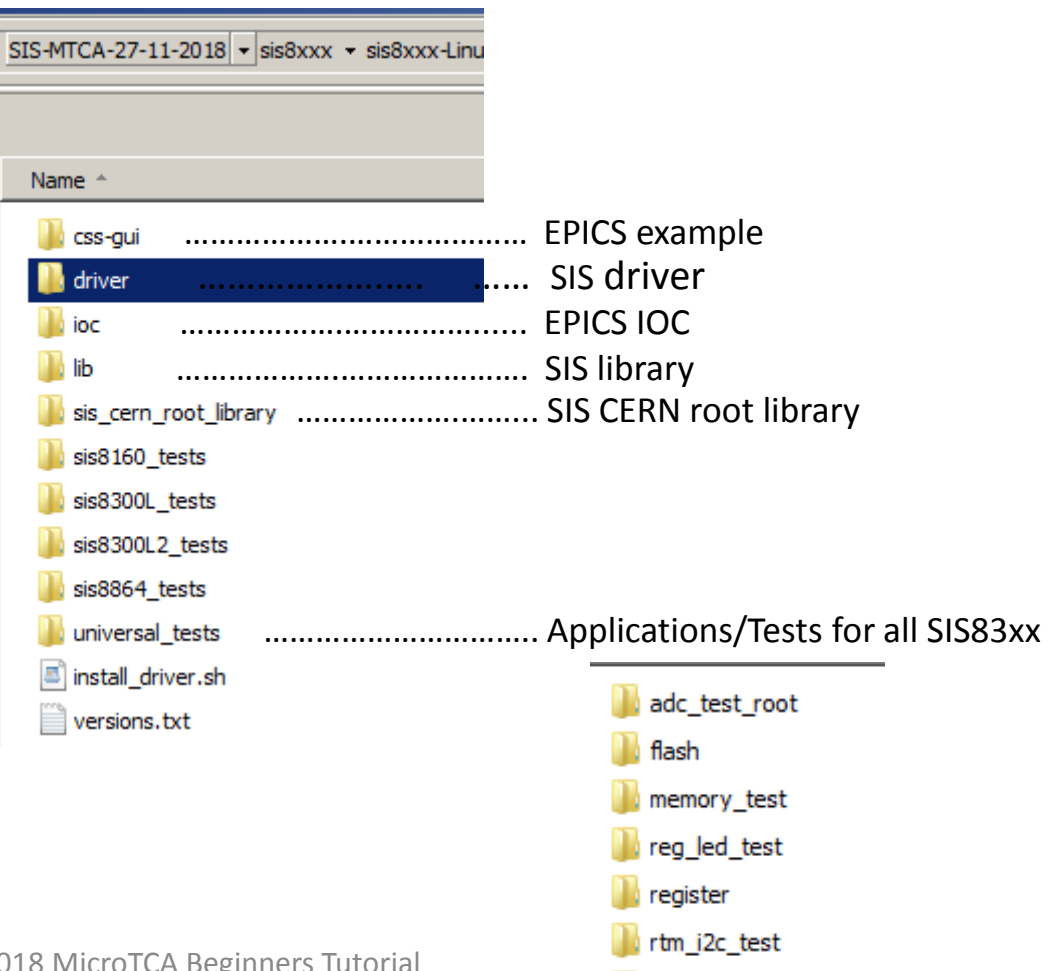

sis\_root\_gui\_V2.3

4. Dec. 2018 MicroTCA Beginners Tutorial

A device driver enables the Access from a Userspace Application to a Hardware Device (Kernel space)

The driver provides:

Address-Mapped I/O (ioctl)

- the SIS8300KU "PCI bar 0 address space" is mapped into the "processor address space"

- enables processor reads/writes from/to the SIS8300KU Register Set with the system call "ioctl"

Stream-Oriented I/O (DMA)

- are handled/triggered by writing to the "DMA" and "IRQ" register set

- enables data transfer from/to the User-Memory (PC) to/from the AMC (SIS8300KU) Memory

Interrupts

- are handled by writing to "IRQ" register set

## Install the SIS830x driver

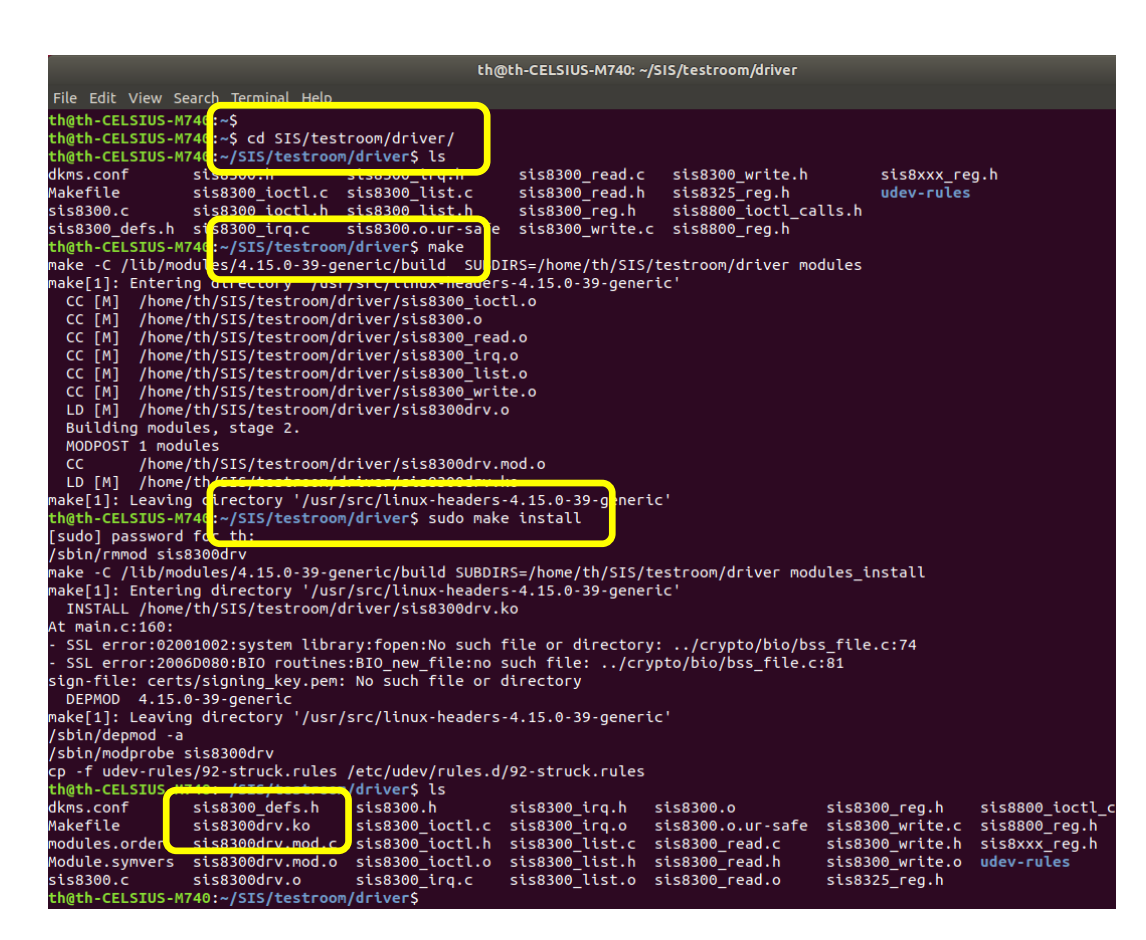

## 1.

Copy the directory "sis8xxx-Linux" from the DVD to a local directory on the PC

#### 2.

Go to the directory "driver"

## 3.

Execute "make"

#### 4.

Execute ",sudo make install" (as root)

#### 5.

The kernel object "sis8300drv.ko" is generated

|                                                                                                    | th@th-CELSIUS-M740: ~/SIS/testroom/driver                                                                                                    |
|----------------------------------------------------------------------------------------------------|----------------------------------------------------------------------------------------------------|
| File Edit View Search Terminal H                                                                             | Help                                                                                                    |
| th@th-CELSIUS-M740:~/SIS/test                                                                                | troom/driver\$                                                                                                    |
| th@th-CELSIUS-M740:~/SIS/test                                                                                | troom/driver\$                                                                                                    |
| th@th-CELSIUS-M740:~/SIS/test                                                                                | troom/driv <mark>er</mark> \$ dmesg   grep sis8300                                                                                                    |
| [ 513.414399] <mark>sis8300:</mark> drive                                                                    | er unloade <mark>t</mark>                                                                                                    |
| [ 513.913174] <mark>sis8300</mark> : Drive                                                                   | er Version: v1.13 (c)SIS GmbH 2018-11-28                                                                                                    |
| <pre>[ 513.913177] sis8300: regis</pre>                                                                      | stering for devices:                                                                                                    |
| [ 513.913179] sis8300: Vendo                                                                                 | or/Device: 1796/0018                                                                                                    |
| [ 513.913181] sis8300: Vendo                                                                                 | or/Device: 1796/0019                                                                                                    |
| [ 513.913183] sis8300: Vendo                                                                                 | or/Device: 1796/0022                                                                                                    |
| [ 513.913184] <b>sis8300</b> : Vendo                                                                         | pr/Device: 1796/0023                                                                                                    |
| [ 513.913186] <b>5158300:</b> Vendo                                                                          | Dr/Device: 1796/0024                                                                                                    |
| [ 513.913187] <b>5158300:</b> Vendo                                                                          | DF/Device: 1796/0028                                                                                                    |
| [ 513.913189] <b>5158300</b> ; Vendo                                                                         | price index @                                                                                                    |
| $\begin{bmatrix} 513,913283 \end{bmatrix} \\ 513,913414 \end{bmatrix} \\ cic 8300 \\ c32 \end{bmatrix} \\ 0$ | CIEVORASS link status: 4 lanes at 2 5Ch/s                                                                                                    |
| $\begin{bmatrix} 513.913414 \end{bmatrix} = 5136500-53.$                                                     | endor id: 1796/device id: 0019                                                                                                    |
| [ 513.913440] sis8300-s3: ba                                                                                 | ard mapped to:000000000ceec0a8c size:16384                                                                                                    |
| 513.913569] sis8300-s3: de                                                                                   | evice number: major:0 minor:235                                                                                                    |
| 513.913585] sts8300-s3: dr                                                                                   | ma sw buffer:0000000058330443 len:131072                                                                                                    |
| 513.913587] sis8300-s3: dr                                                                                   | na hw buffer:0000000031020000 len:131072                                                                                                    |
| 513.913602] sis8300-s3: dr                                                                                   | na 2 sw buffer:0000000013252112 len:131072                                                                                                    |
| [ 513.913603] <b>sis8300</b> -s3: dr                                                                         | ma_2 hw buffer:0000000031040000 len:131072                                                                                                    |
| [ 513.913604] sis8300-s3: ir                                                                                 | rq line: 27                                                                                                    |
| [ 513.913623] <mark>sis8300</mark> -s3: ma                                                                   | odule firmware/revision: 83022012                                                                                                    |
| [ 513.913024] <b>5136300-53</b> ; at                                                                         | tternative device handle: /dev/stsobou-u                                                                                                    |
| 513.913708] <b>5158300</b> -51: de                                                                           | evice index 1                                                                                                    |
| [ 513.913/85] <b>5158300</b> -51: PC                                                                         | LIEXPRESS LINK STATUS: 4 Lanes at 5.0GD/S                                                                                                    |
| [ 513.913/8/] St\$8300-S1: Ve                                                                                | endor (d: 1790/device (d: 0024                                                                                                    |
| [ 513.913001] 5158300-51; de                                                                                 | $a_10$ $a_1a_2$ $a_2a_2$ $a_2$ |
| [ 513.913097] St38500-S1. de                                                                                 | na sw huffer:00000000000522514 len:131072                                                                                                    |
| [ 513.913912] sts0500-s1: dr                                                                                 | na hw buffer:00000000000000000000000000000000000                                                                                                    |
| [ 513.913928] sis8300-s1: dr                                                                                 | na 2 sw buffer:00000000000000000000000000000000000                                                                                                    |
| 513.913930] sis8300-s1: dr                                                                                   | na 2 hw buffer:0000000031080000 len:131072                                                                                                    |
| [                                                                                                    |                                                                                                    |
| [ 513.913936] sis8300-s1: mo                                                                                 | odule firmware/revision: 83031911                                                                                                    |
| 513.913937] sis8300-s1: al                                                                                   | lternative device handle: /dev/sis8300-1                                                                                                    |
| the the CELSTUS-M740 /STS /test                                                                              |                                                                                                    |

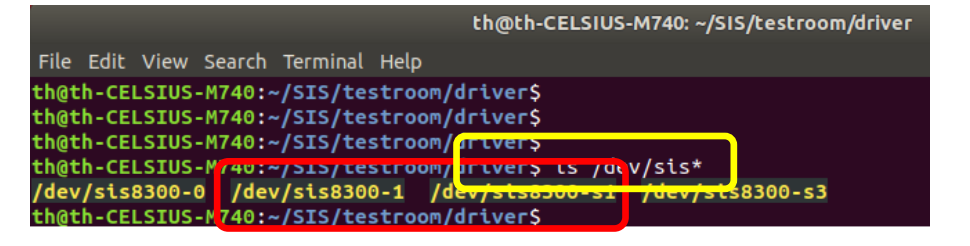

the driver generates two Device Handles/Names for each hardware device:

- 1. an enumerated Name: sis8300-1
- 2. a PCIe Slot dependent Name: sis8300-s1

## A Desy SIS8300 driver is available, also (https://github.com/MicroTCA)

| MicroTCA                                                                                                    |                                                                                            |                                                                                                    |
|----------------------------------------------------------------------------------------------------|--------------------------------------------------------------------------------------------|----------------------------------------------------------------------------------------------------|
| Repositories 6                                                                                                    |                                                                                            |                                                                                                    |
| GitHub is home to over 28 million developers<br>development teams, manage per                                                                                           | eam on GitHub<br>s working together. Join them<br>nissions, and collaborate on pi<br>gn up | to grow your own<br>rojects.                                                                                  |
| Find a repository Type: All  Language: All  Upciedev                                                                                                    |                                                                                            | Top languages                                                                                                 |
| universal PCIe driver, provides the base PCIe functionality to be used by the top level drivers                                                                         | ^                                                                                          | ● C ● C++                                                                                                    |
| ● C ¥1 1 GPL-2.0 Updated on 22 Feb                                                                                                    |                                                                                            | People 0>                                                                                                    |
| pciedev<br>Simple PCIe driver builded on top of upciedev                                                                                                    | ۸                                                                                          | This organization has no public members.<br>You must be a member to see who's a part<br>of this organization. |
| C++ 4 GRI-2.0 Updated on 22 Feb                                                                                                    |                                                                                            |                                                                                                    |
| x1timer<br>Device driver for DESY FLASH and XFEL x1timer, x2timer, and NAT NAMC-<br>psTimer AMC Fast Timing System with ps resolution<br>● C ✿ GPL-20 Updated on 22 Feb | ۸ <u>ـــــ</u>                                                                             |                                                                                                    |
| sis8300<br>device driver for STRUCK SIS8300 board based on upciedev<br>● C ⊈ GPL-2.0 Updated on 11 Dec 2017                                                             | ۸                                                                                          |                                                                                                    |

## Register Read Example with the system call "ioctl"

Application: \universal\_tests\register\regread\_iocall.c

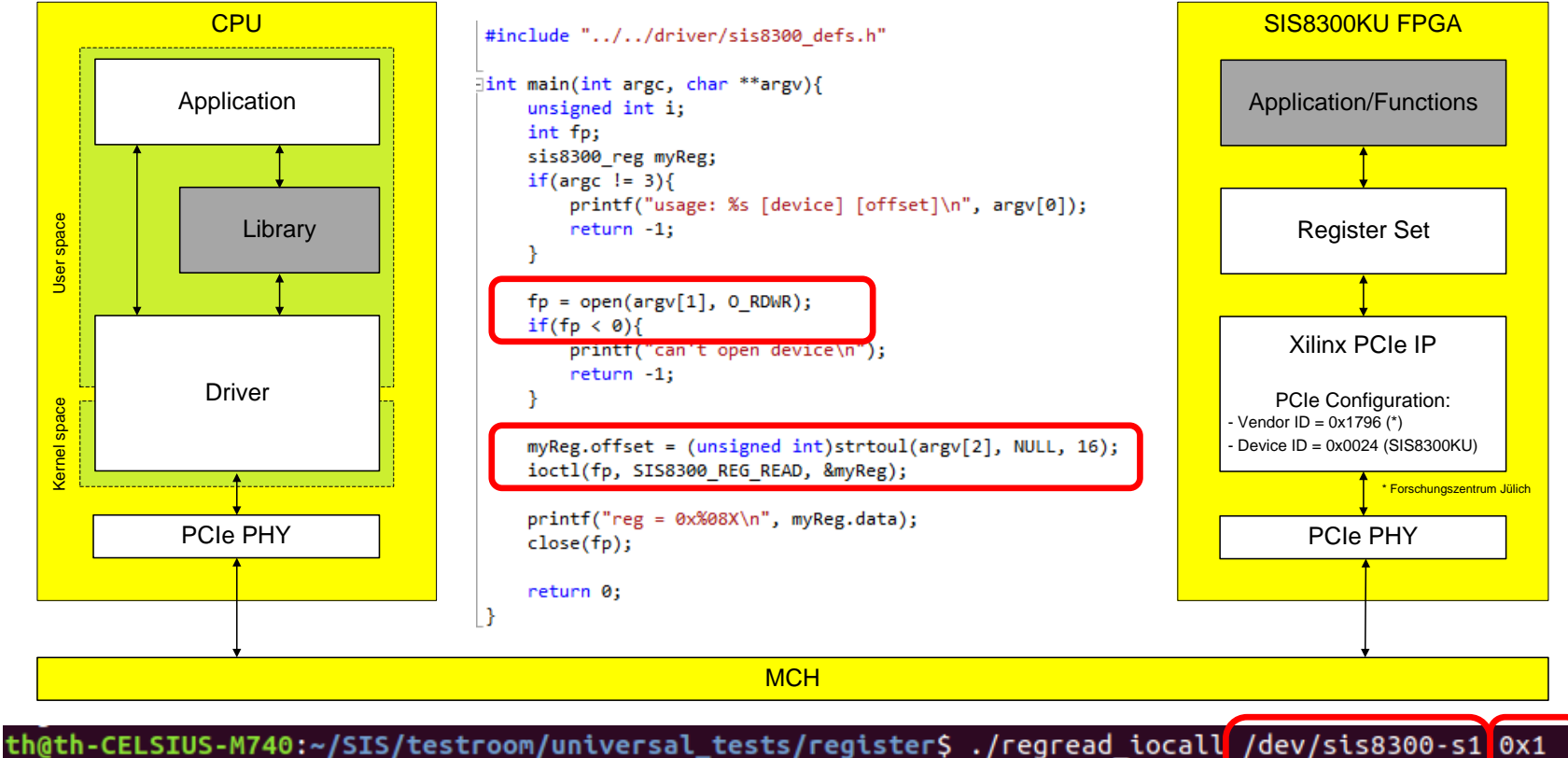

reg = 0x00000081
th@th-CELSIUS-M740:~/SIS/testroom/universal\_tests/register\$ ./regread\_iocall /dev/sis8300-s1 0x0
reg = 0x83031911

## Register Address Map for Identification ...

| Offset        | Access | Function                                    |
|---------------|--------|---------------------------------------------|
| 0x00          | R      | Module Identifier/Firmware Version register |
| 0x01          | R      | Serial number register                      |
| 0 <b>x</b> 02 | R/W    | reserved                                    |
| 0x03          | R/W    | reserved                                    |
|               |        |                                             |
| 0x04          | R/W    | User Control/Status register (JK)           |
| 0x05          | R      | Firmware Options register                   |
| 0x06          | R/W    | ADC Temperature Sensor interface register   |
| 0x07          | R      | PCIe Status register                        |
|               |        |                                             |

## Register Address Map for the Application like "Sample Block Length"

| 0x120 | R/W | ADC ch1 Memory Sample Start Block Address / Actual Block Address register  |
|-------|-----|----------------------------------------------------------------------------|
| 0x121 | R/W | ADC ch2 Memory Sample Start Block Address / Actual Block Address register  |
|       |     | •••                                                                        |
| 0x129 | R/W | ADC ch10 Memory Sample Start Block Address / Actual Block Address register |
|       |     |                                                                            |
| 0x12A | R/W | ADC chx Sample Block Length register                                       |
| 0x12B | R/W | ADC chx Ringbuffer Delay register (0 to 2046)                              |
|       |     |                                                                            |

## Register Address Map for Stream-Oriented I/O (DMA)

| 0 <b>x</b> 200 | R/W | DMA_READ_DST_ADR_LO32                |
|----------------|-----|--------------------------------------|
| 0x201          | R/W | DMA_READ_DST_ADR_HI32                |
| 0 <b>x</b> 202 | R/W | DMA_READ_SRC_ADR_LO32                |
| 0 <b>x</b> 203 | R/W | DMA_READ_LEN                         |
| 0x204          | R/W | DMA_READ_CTRL                        |
| 0 <b>x</b> 205 | R/W | DMA Readout Sample byte swap control |
|                |     |                                      |
| 0x210          | R/W | DMA_WRITE_SRC_ADR_LO32               |
| 0 <b>x</b> 211 | R/W | DMA_WRITE_SRC_ADR_HI32               |
| 0 <b>x</b> 212 | R/W | DMA_WRITE_DST_ADR_LO32               |
| 0x213          | R/W | DMA_WRITE_LEN                        |
| $0 \times 214$ | R/W | DMA WRITE CTRL                       |

## **Register Address Map for Interrupts**

| 0 <b>x</b> 220 | R/W | IRQ Enable  |
|----------------|-----|-------------|
| 0x221          | R   | IRQ Status  |
| 0 <b>x</b> 222 | W   | IRQ Clear   |
| 0 <b>x</b> 223 | KA  | IRQ Refresh |

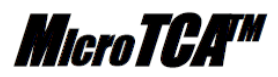

#### Standard Hardware API Design Guide

Guideline for designing Hardware Access APIs for MTCA.4 Systems

MTCA\_DG.1 R1.0 January 9, 2017

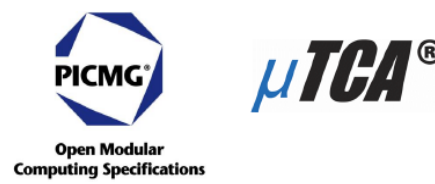

## SHAPI Register Address Map

| Table 3-1: Standard     | Device Identification an | d Control | Registers |
|-------------------------|--------------------------|-----------|-----------|
| 31 16                   | 15 0                     |           |           |
| Magic Word              | SHAPI Version            | 0x00      | ro        |
| First Mod               | ule Address              | 0x04      | ro        |
| Hardware ID             | Hardware Vendor ID       | 0x08      | ro        |
| Device Firmware ID      | Device Vendor ID         | 0x0C      | ro        |
| Firmwar                 | e Version                | 0x10      | ro        |
| Firmware                | Timestamp                | 0x14      | ro        |
|                         | 0x18                     | ro        |           |
| Firmwa                  | 0x1C                     | ro        |           |
|                         |                          | 0x20      | ro        |
| Device C                | apabilities              | 0x24      | ro        |
| Devic                   | e Status                 | 0x28      | ro        |
| Device                  | 0x2C                     | rw        |           |
| Device Int              | 0x30                     | rw        |           |
| Device In               | 0x34                     | ro        |           |
| Device Interrupt Active |                          | 0x38      | ro        |
| Scratch                 | 0x3C                     | rw        |           |

The SIS8300KU IOCTL Register Access implementation looks like the SHAPI IOCTL Register Access implementation The SIS8300KU DMA/IRQ implementation is similar to the SHAPI DMA/IRQ implementation The SIS8300KU Register Address Map is NOT identical to the SHAPI Register Address Map The Library contains functions/calls which correspond to the SIS8300KU FPGA Firmware Functions

a Library call contains multiple cycles to execute a "function" on the SIS8300KU for example: setup of the ADC chips via SPI

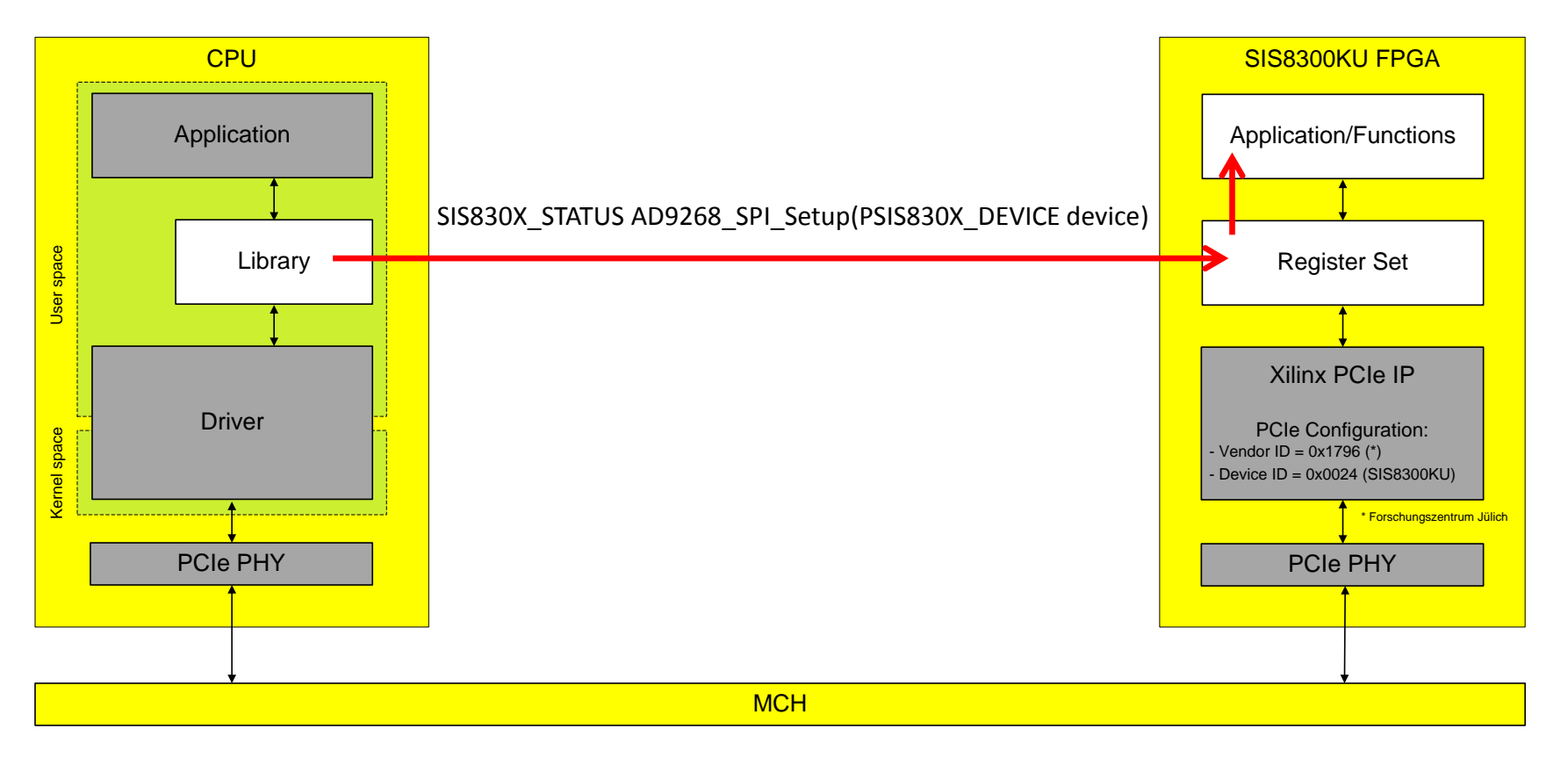

## Struck SIS8300-KU AXI-Based Xilinx FPGA Framework

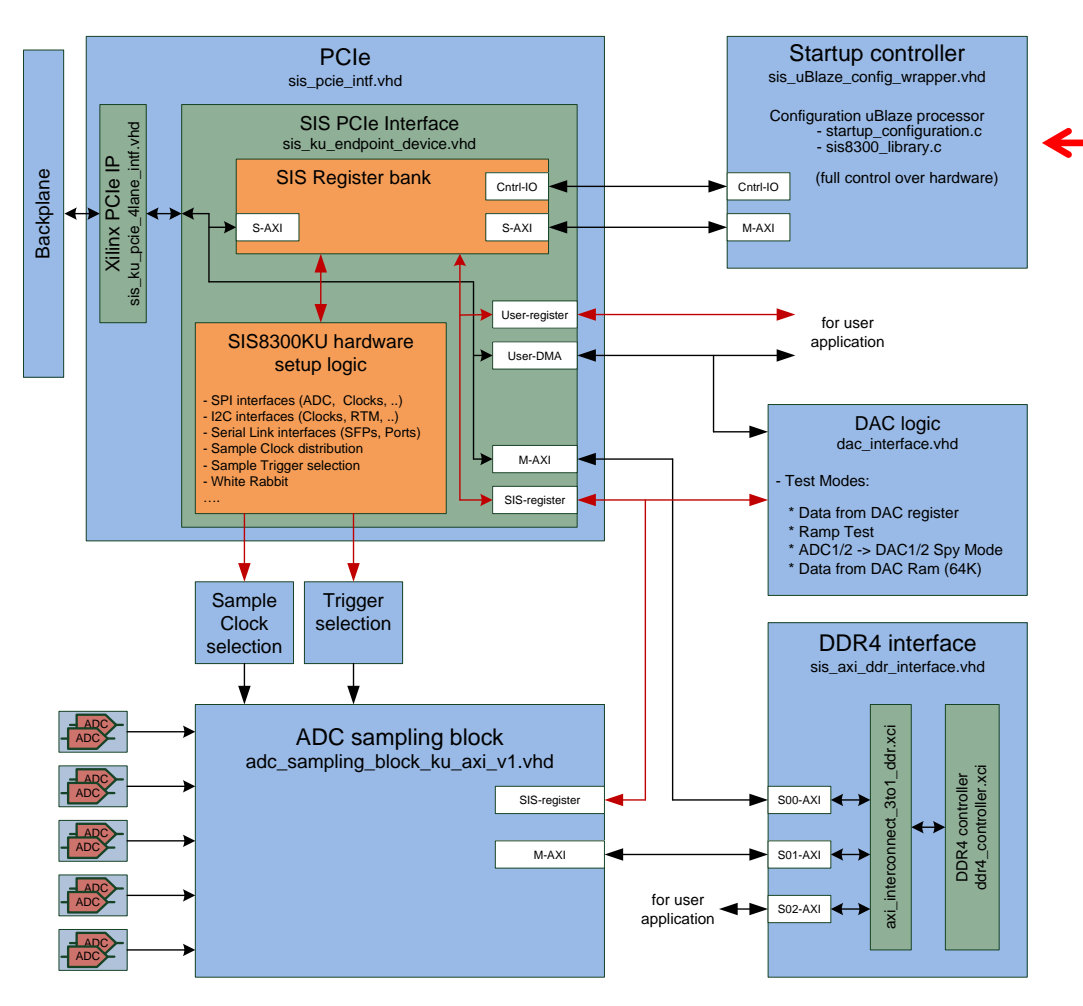

Startup Controller

 (initially proposed by ESS)

 Allows the complete Configuration
 of a SIS8300-KU Digitizer
 and an attached RTM
 without MTCA CPU Interaction

## Vivado FPGA Famework: Startup Controller

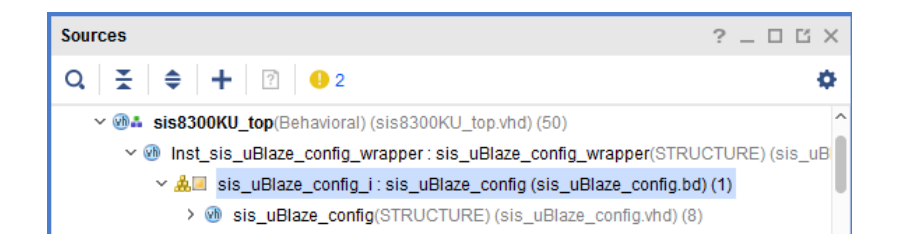

## Xilinx Software Development Kit: SDK

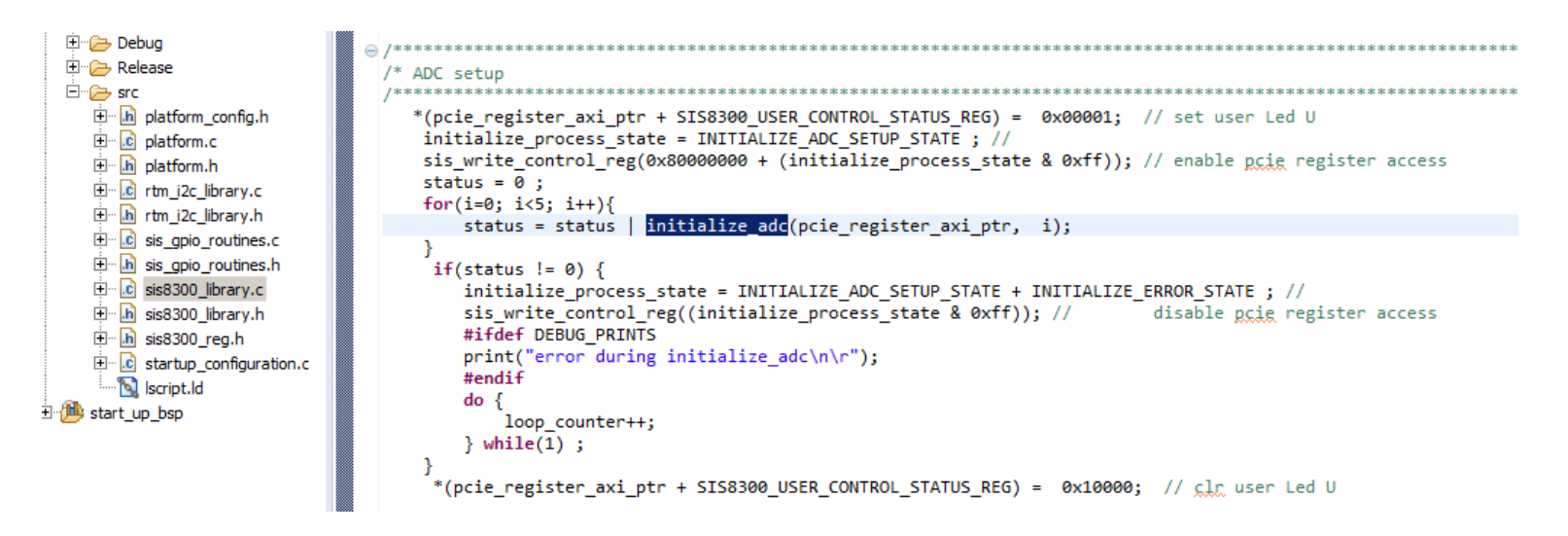

## Build the SIS830x library (libSIS830x.so)

| th@th-CELSIUS | -M740                             | m/1103                            |                          |               |            |
|---------------|-----------------------------------|-----------------------------------|--------------------------|---------------|------------|
| th@th-CELSIUS | -M740:~/SIS/testroo               | m/lib\$ ls libSIS830              | x,                       |               |            |
| ad9268.c      | ads4 <mark>2lb69.c</mark>         | libSIS830x.layout                 | si5326.c                 | sis830x.h     | spiFlash.h |
| ad9268.h      | ads42lb69.h                       | main.c                            | si5326.h                 | sis830xReg.h  |            |
| ad9510.c      | internal.c                        | Makefile                          | si5338aSynth.c           | sis830xStat.h |            |
| ad9510.h      | internal.h                        | obj                               | si5338aSynthDefault.h    | sis830xType.h |            |
| adc_ad9268.c  | libSIS830x.cbp                    | rtmI2C.c                          | si5338aSynth.h           | sis830xVer.h  |            |
| adc_ad9268.h  | libSIS830x.depend                 | rtmI2C.h                          | sis8300kuReg.h           | spiFlash.c    |            |
| th@th-CELSIUS | -M740:~/SIS/testroc               | Μ/ LLDŞ                           |                          |               |            |
| th@th-CELSIUS | -M740:~/SIS/testroo               | m/lib\$ make                      |                          |               |            |
| for dir in li | bSIS830 <mark>x/ libSIS886</mark> | <mark>0/ libsIs016</mark> 0/ libs | IS8864/; do make -C \$di | .r; done      |            |
| make[1]: Ente | ring directory '/ho               | ome/th/SIS/testroom/              | lib/libSIS830x'          |               |            |
| test -d obj/R | elease    mkdir -p                | obj/Release                       |                          |               |            |
| gcc -Wall -fP | IC -02 -fPIC -I/.                 | ./driver -c si5326.               | c -o obj/Release/si5326  | .0            |            |
| gcc -Wall -fP | IC -02 -fPIC -I/.                 | ./driver -c spiFlas               | h.c -o obj/Release/spiF  | lash.o        |            |

| 1.                  |       |
|---------------------|-------|
| Go to the directory | "lib" |

2. Execute "make"

|                |                      | th@th-CELSIUS-M                     | 1740: ~/SIS/testroom/lib |                | ●          |
|----------------|----------------------|-------------------------------------|--------------------------|----------------|------------|
| File Edit View | Search Terminal Help |                                     |                          |                |            |
| th@th-CELSIUS  | -M740:~/SIS/testroo  | m/lib\$                             |                          |                |            |
| th@th-CELSIUS  | -M740:~/SIS/testroo  | m/lib\$                             |                          |                |            |
| th@th-CELSIUS  | -M740:~/SIS/testroo  | m <mark>/lib</mark> \$ ls libSIS830 | x/                       |                |            |
| ad9268.c       | ads42lb69.           | libSIS030x.layout                   | -rtnI2C.h                | sis8300kuReg.h | spiFlash.c |
| ad9268.h       | ads42lb69.           | libSIS830x.so                       | si53 <mark>26.c</mark>   | sis830x.h      | spiFlash.h |
| ad9510.c       | internal.c           | main.c                              | si53 <mark>2</mark> 6.h  | sis830xReg.h   |            |
| ad9510.h       | internal.h           | Makefile                            | si5338aSynth.c           | sis830xStat.h  |            |
| adc ad9268.c   | libSIS830x.cbp       | obj                                 | si5338aSynthDefault.h    | sis830xType.h  |            |
| adc_ad9268.h   | libSIS830x.depend    | rtmI2C.c                            | si5338aSynth.h           | sis830xVer.h   |            |
| thath CELETUE  | M740 JETE Itosteoo   | m/1+b¢                              |                          |                |            |

3. The library "libSIS830x.so" is generated

#### // device handling

SIS830X\_STATUS sis830x\_GetNumberOfDevices(int \*num); SIS830X\_STATUS sis830x\_OpenDeviceOnIdx(int idx, PSIS830X\_DEVICE device);

```
SIS830X_STATUS sis8325_GetNumberOfDevices(int *num);
SIS830X_STATUS sis8325_OpenDeviceOnIdx(int idx, PSIS830X_DEVICE device);
```

```
SIS830X_STATUS sis830x_OpenDeviceOnPath(char *path, PSIS830X_DEVICE device);
SIS830X_STATUS sis830x_CloseDevice(PSIS830X_DEVICE device);
```

#### // general purpose register i/o

SIS830X\_STATUS sis830x\_ReadRegister(PSIS830X\_DEVICE device, uint32\_t addr, uint32\_t \*data); SIS830X\_STATUS sis830x\_WriteRegister(PSIS830X\_DEVICE device, uint32\_t addr, uint32\_t data);

#### // memory i/o

```
SIS830X_STATUS sis830x_ReadMemory(PSIS830X_DEVICE device, uint32_t addr, uint32_t *data, uint32_t len);
SIS830X_STATUS sis830x_WriteMemory(PSIS830X_DEVICE device, uint32_t addr, uint32_t *data, uint32_t len);
```

#### // ad9510 divider setup

SIS830X\_STATUS sis830x\_AD9510\_SPI\_Setup(PSIS830X\_DEVICE device, unsigned int\* ch\_divider\_configuration\_array, unsigned int ad9510\_synch\_cmd);

#### // adc ad9268 setup (SIS8300/SIS8300L/SIS8300L2/SIS8300KU)

SIS830X\_STATUS sis830x\_ADC\_AD9268\_SPI\_Setup(PSIS830X\_DEVICE device); SIS830X\_STATUS sis830x\_ADC\_AD9268\_SPI\_Read(PSIS830X\_DEVICE device, unsigned int adc\_device\_no, unsigned int spi\_addr, unsigned int\* read\_data);

## Register Read Example with a SIS83xx Library call "sis830x\_ReadRegister(...)"

#### Application: \universal\_tests\register\regread.c

#### #include "../../lib/libSIS830x/sis830x.h"

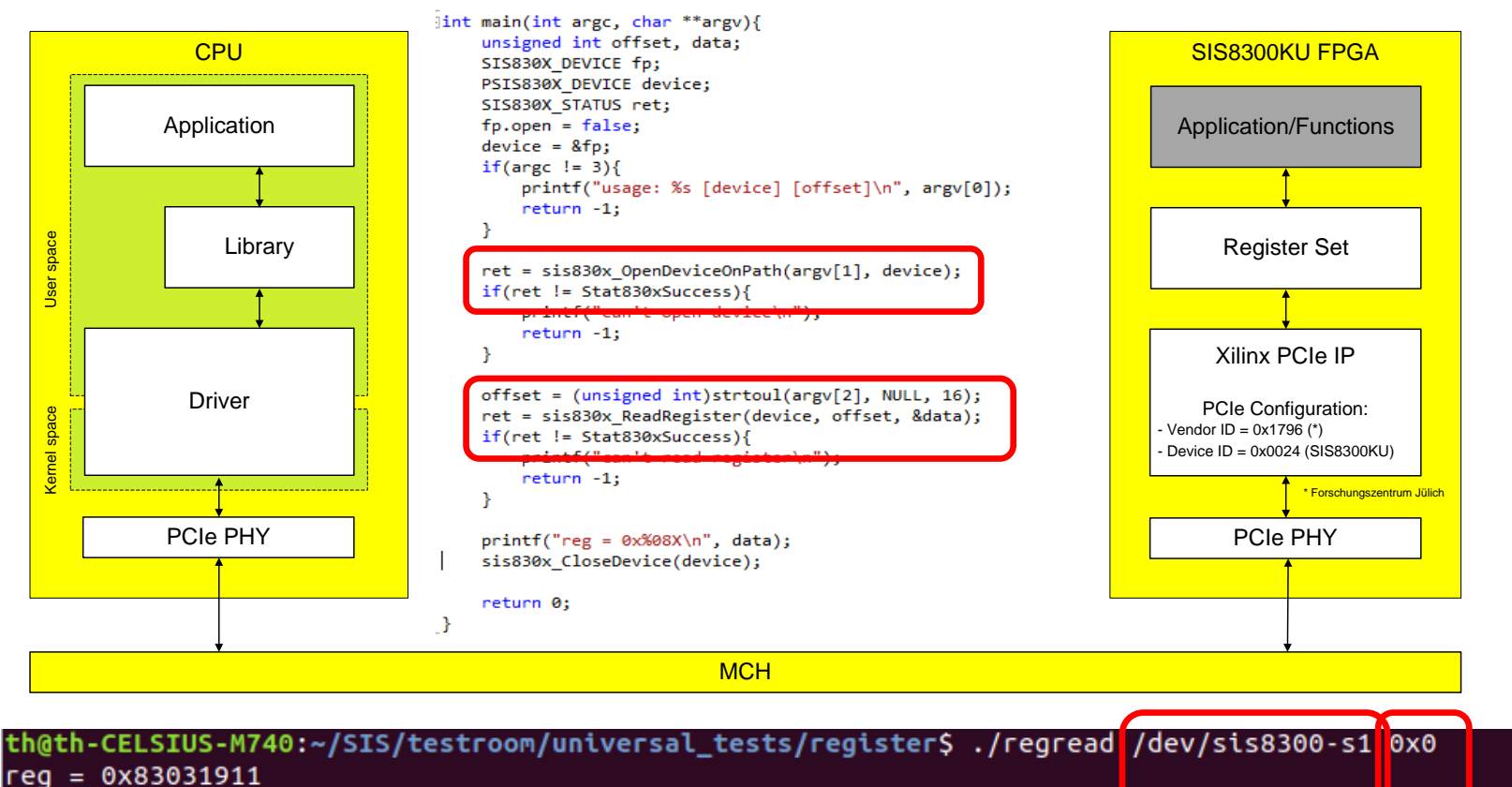

th@th-CELSIUS-M740:~/SIS/testroom/universal\_tests/register\$ ./regread /dev/sis8300-s1 0x1
reg = 0x00000081

## SIS830x Root GUI Application

| SIS ROO                                                           | T GUI V2.3 (15.10.2018) | •••          |
|-------------------------------------------------------------------|-------------------------|--------------|
| File Open Device                                                  | <u>T</u> ools           | <u>H</u> elp |
| struck                                                            | innovati<br>systeme     | ve           |
| Crate Information —<br>Device 1 (/dev/sis8<br>Device 2 (/dev/sis8 | 300-0)<br>300-1)        |              |
| Select Device                                                     | 3300-0)<br>3300-1)      | -            |
| - Selected device info                                            | rmation                 |              |
| Type<br>Firmware Version                                          | SIS8300KU<br>0x83032010 |              |
| Serial Number                                                     | 123                     |              |
| ADC chip ID                                                       | 0x32 -> 125MHz 16 bit   |              |

The "SIS830x Root GUI" is a graphical application that provides access to serveral SIS ADC cards with different RTMs

The "SIS830x Root GUI" application requires an installation of the CERN ROOT framework → https://root.cern.ch/downloading-root

| Device           | Supported |
|------------------|-----------|
| SIS8300          | yes       |
| SIS8300 v2       | yes       |
| SIS8300L         | yes       |
| SIS8300L v2      | yes       |
| SIS8300L2        | yes       |
| SIS8300KU        | yes       |
| SIS8300KU-250MHz | yes       |
| SIS8325          | yes       |
| SIS8900          | yes       |
| DWC8300          | yes       |
| DWC8VM1          | yes       |
| DS8VM1           | yes       |

## Build the SIS830x Root GUI Application

| SIS ROOT GUI V2.3 (15.10.2018) 😑 🗈 😣                                                                                  | _tests\sis_root_gui_Vx.y" and excute "make"                                                                                                    |
|----------------------------------------------------------------------------------------------------|----------------------------------------------------------------------------------------------------|
| <u>F</u> ile <u>O</u> pen Device <u>T</u> ools <u>H</u> el                                                            | n@th-CELSIUS-M740: ~/SIS/testroom/universal_tests/sis_root_gui_V2.3                                                                                                    |
| struck innovative systeme                                                                                             | <pre>_root_gui_V2.3\$ _root_gui_V2.3\$ _root_gui_V2.3\$ _root_gui_V2.3\$ make I//lib/libSIS830x -I/home/th/root/include -c sis_rtm_device.cpp -o obj/Release/sis_rtm_device.o I//lib/libSIS830x -I/home/th/root/include -c sis_root_gui_tools.cpp -o obj/Release/sis_root_gui_tools.o I//lib/libSIS830x -I/home/th/root/include -c sis_root_gui_test1.cpp -o obj/Release/sis_root_gui_test1.o</pre> |
| Crate Information                                                                                                    | 'sis_root_gui"                                                                                                    |
| Device 1 (/dev/sis8300-0)<br>Device 2 (/dev/sis8300-1)                                                                | root_gui obj/Release/sis_rtm_device.o obj/Release/sis_root_gui_tools.o obj/Release/sis_root_gui_test1.o obj<br>o obj/Release/sis_dwc8300_class.o obj/Release/sis_dummy_rtm_class.o obj/Release/sis_ds8vm1_class.o  -lCore<br>→ -lRint -lPostscript -lMatrix -lPhysics -lMathCore -lThread -lGui -pthread -lm -ldl -rdynamic -lfftw3 -s                                                              |
|                                                                                                    | _root_gui_V2.3\$<br>_root_gui_V2.3\$ ./sis_root_gui [                                                                                                    |
| Select Device<br>Device 1 (/dev/sis8300-0)<br>Device 2 (/dev/sis8300-1)                                               | and the "main control panel" will appear and displays all detected SIS devices                                                                                                    |
| Selected device informationTypeSIS8300KUFirmware Version0x83032010Serial Number123ADC chip ID0x320x32-> 125MHz 16 bit | 4. Dec. 2018 MicroTCA Beginners Tutorial                                                                                                    |

## SIS830x Root GUI / Tools / Direct Register Access

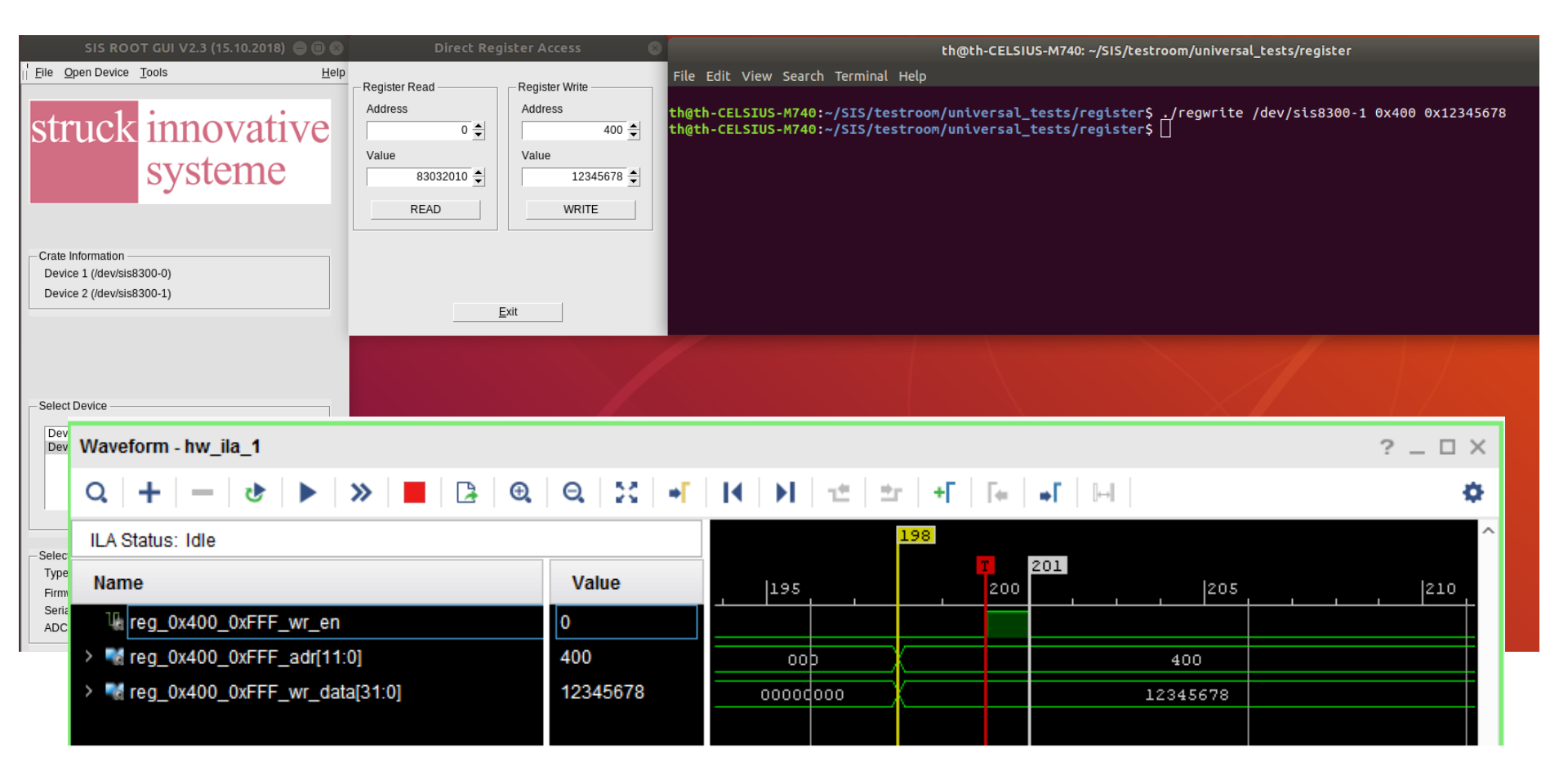

Use Vivado chipscope to observe what happens inside the FPGA with a "Register Write"

## SIS830x Root GUI / Tools / Direct Register Access

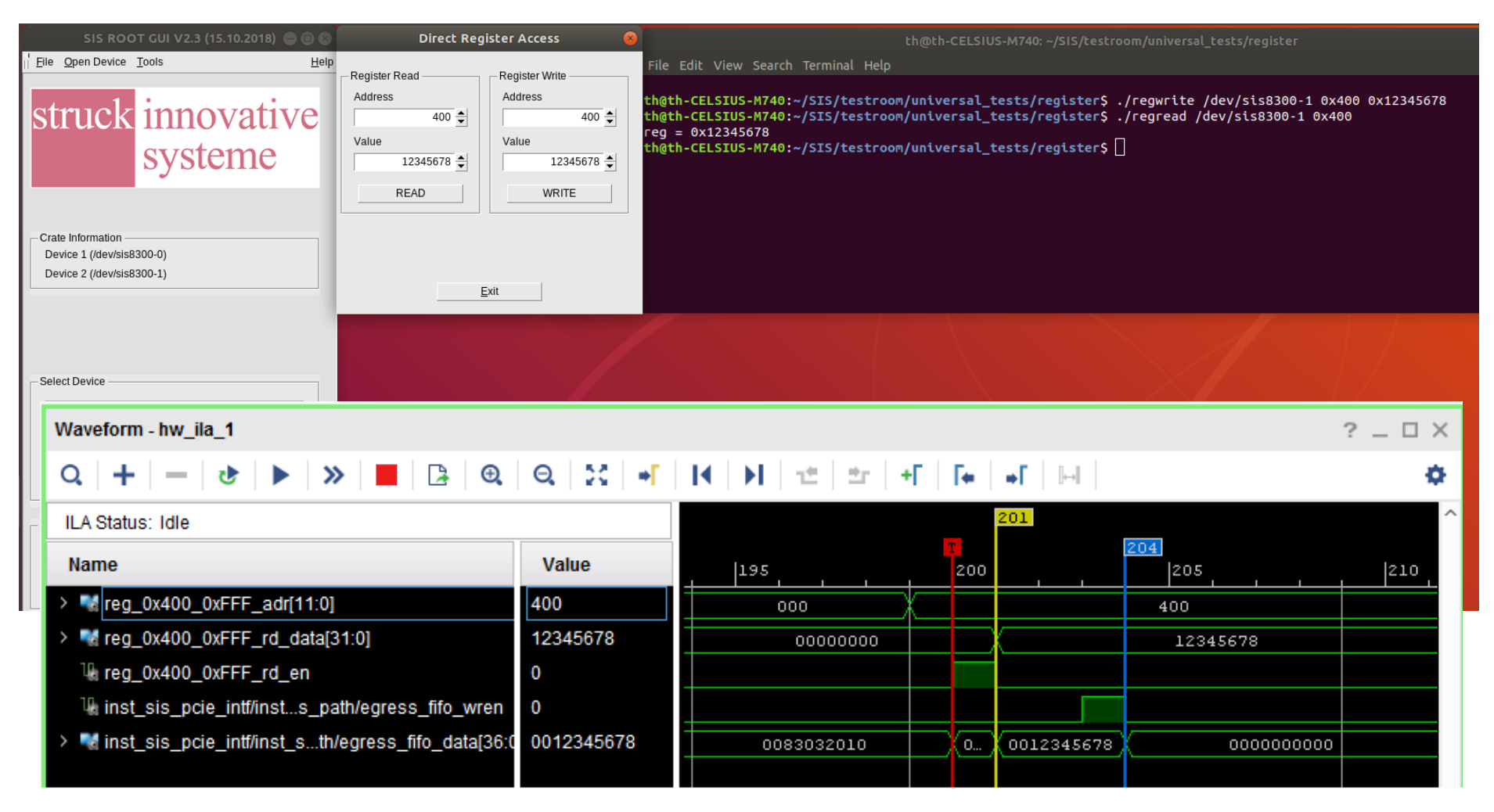

Use Vivado chipscope to observe what happens inside the FPGA with a "Register Read"

4. Dec. 2018 MicroTCA Beginners Tutorial

## SIS830x Root GUI / Tools / FPGA programming menu

| SIS ROO                                                             | T GUI V2.3 (15.10.2018) 🖨 🗊 😣                                                               |
|---------------------------------------------------------------------|---------------------------------------------------------------------------------------------|
| struck                                                              | Iools <u>H</u> elp<br>Register Read/Write<br>FPGA programming menu<br>INNOVATIVE<br>Systeme |
| Crate Information —<br>Device 1 (/dev/sis8:<br>Device 2 (/dev/sis8: | 300-0)<br>300-1)                                                                            |
| Colort Device                                                       |                                                                                             |
| Select Device                                                       |                                                                                             |
| Device 1 (/dev/sis8                                                 | 300-0)                                                                                      |
|                                                                     | 300-1)                                                                                      |
| Selected device infe                                                | rmation                                                                                     |
| Type                                                                | SIS8300KU                                                                                   |
| Firmware Version<br>Serial Number                                   | 0x83032010<br>123<br>0x22 > 125MHz 16 bit                                                   |
| ADC crip iD                                                         |                                                                                             |

Select "Tools/FPGA programming menu" and the "FPGA programming menu" canvas will appear"

| FPGA Flash Programmer 🛛 💿                                                      |  |  |
|--------------------------------------------------------------------------------|--|--|
| Update Control<br>Select FPGA Image<br>h/SIS/sis8300KU_top_v2010_elf_scope.bin |  |  |
| Verify FLASH Program FLASH                                                     |  |  |
| Update Status<br>Current Process                                               |  |  |
| 0%                                                                             |  |  |
| Exit                                                                           |  |  |

## SIS830x Root GUI / Tools / FPGA programming menu

| SIS ROOT GUI V2.3 (15.10.2018) 😑 🗈 😣                              |                                                                                                 |  |
|-------------------------------------------------------------------|-------------------------------------------------------------------------------------------------|--|
| struck                                                            | Iools     Help       Register Read/Write     FPGA programming menu       Innovative     Systeme |  |
| Crate Information<br>Device 1 (/dev/sis83<br>Device 2 (/dev/sis83 | 300-0)<br>300-1)                                                                                |  |
| Select Device                                                     | 300-0)                                                                                          |  |
| Device 2 (/dev/sis8                                               | 300-1)                                                                                          |  |
| - Selected device info                                            | mation                                                                                          |  |
| Туре                                                              | SIS8300KU                                                                                       |  |
| Firmware Version<br>Serial Number<br>ADC chip ID                  | 0x83032010<br>123<br>0x32 -> 125MHz 16 bit                                                      |  |

Select the "..." button to get browser window to search for and select a FPGA image file (\*.bin)

Start "Program FLASH"

| FPGA Flash Programmer 🛛 🛞         |                 |  |  |
|-----------------------------------|-----------------|--|--|
| Update Control                    |                 |  |  |
| h/SIS/sis8300KU_top_v2010_elf_sco | Decembra El AQU |  |  |
| Verity FLASH                      | Program FLASH   |  |  |
| Update Status<br>Current Process  |                 |  |  |
| 0%                                |                 |  |  |
|                                   |                 |  |  |
| <u> </u>                          |                 |  |  |

## SIS830x Root GUI / Tools / FPGA programming menu

| elp |
|-----|
|     |
|     |
|     |
|     |
|     |
|     |
|     |
|     |

| FPGA Flash Programmer 🛛 😣                                  |                |            |     |
|------------------------------------------------------------|----------------|------------|-----|
| Update Control<br>Select FPGA Image<br>n/SIS/sis8300KU_top | _v2010_elf_sco | pe.bin     |     |
| Verify FLAS                                                | H              | Program FL | ASH |
| Update Status<br>Current Process: Flashing successful      |                |            |     |
|                                                            | Exit           |            |     |
|                                                            | <u></u> /      |            |     |

## SIS830x Root GUI / Tools / Test / FFT

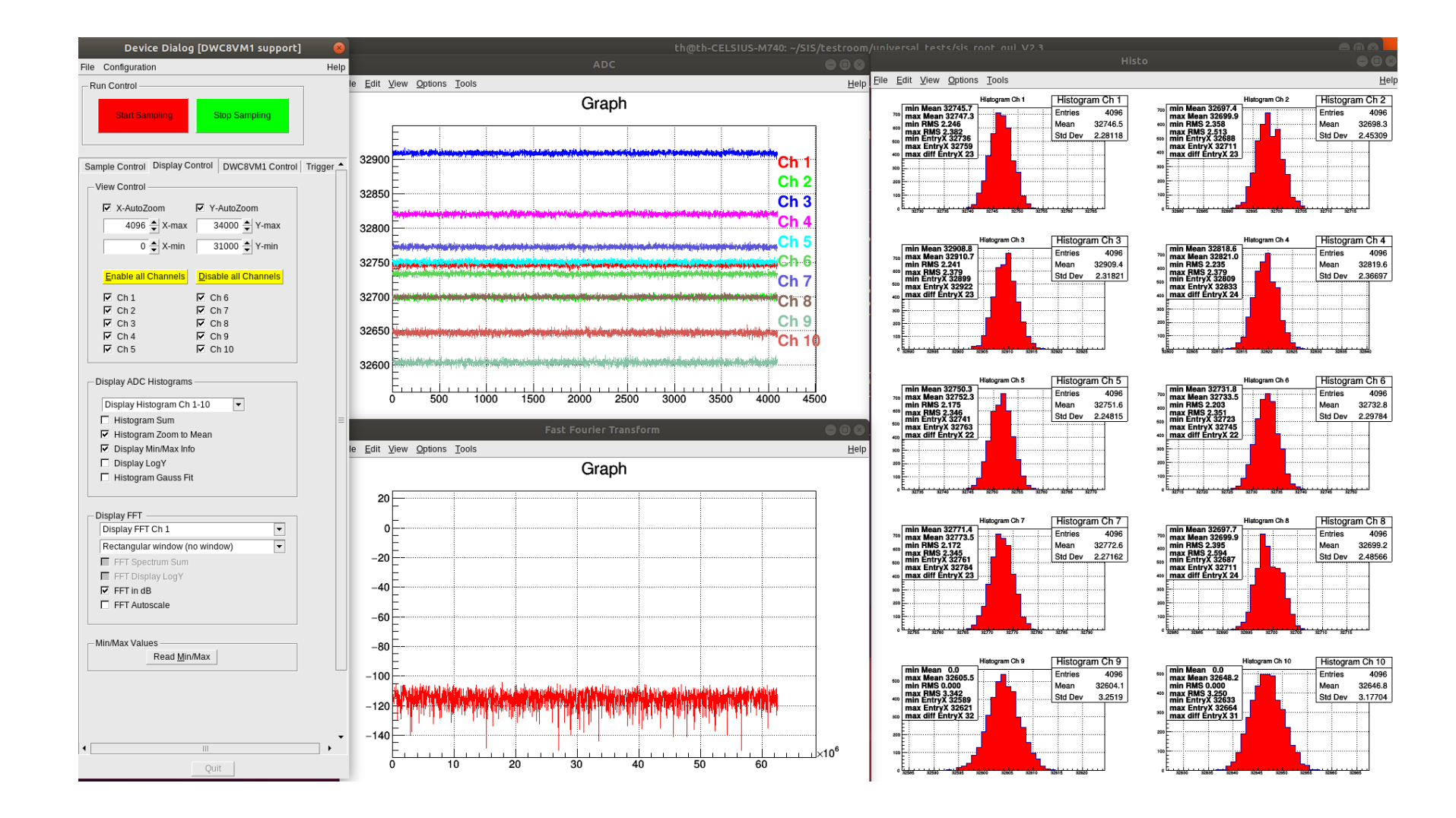

## SIS830x Root GUI / Tools / Test / FFT

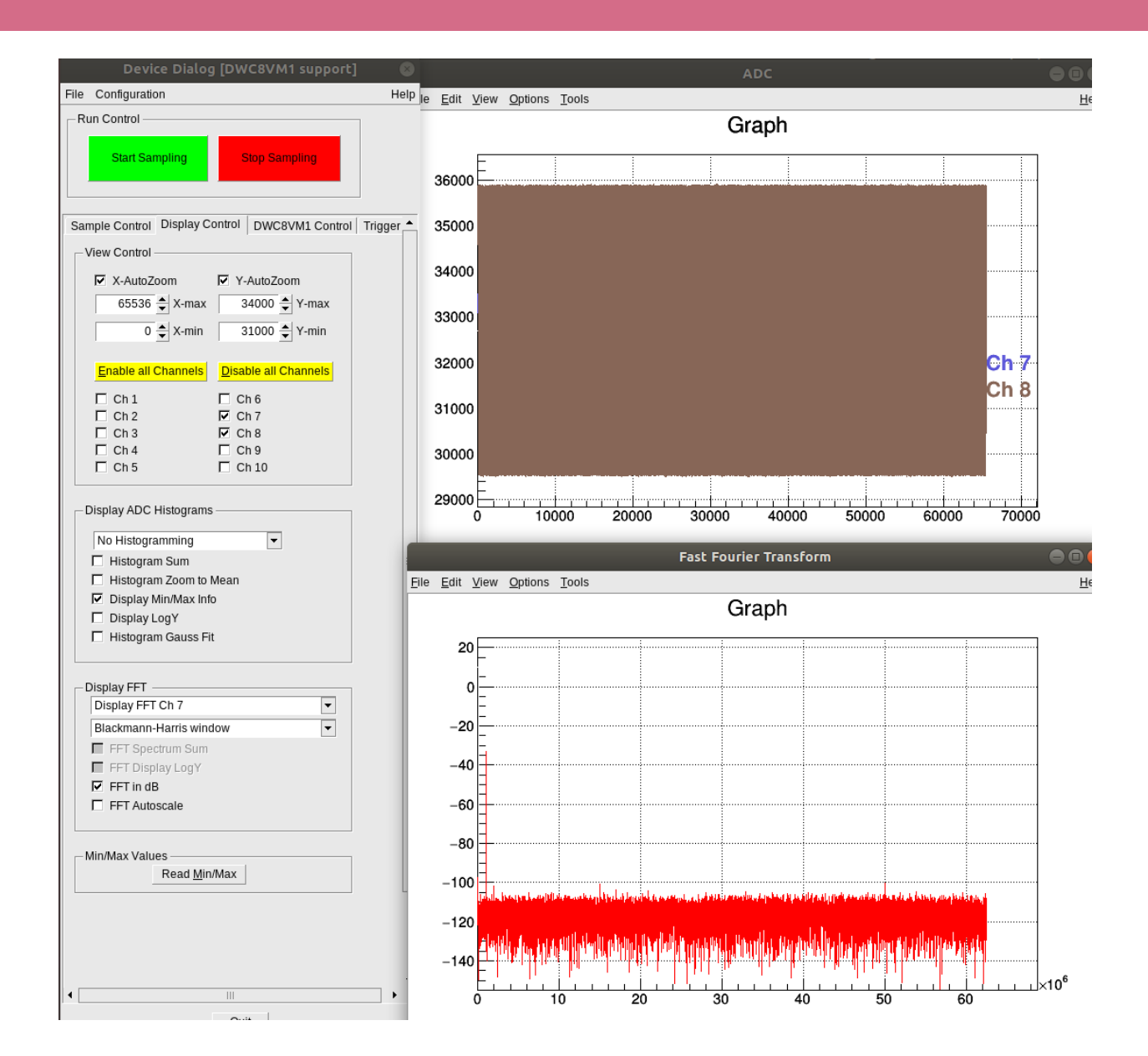

## SIS830x Root GUI / Tools / Test / FFT

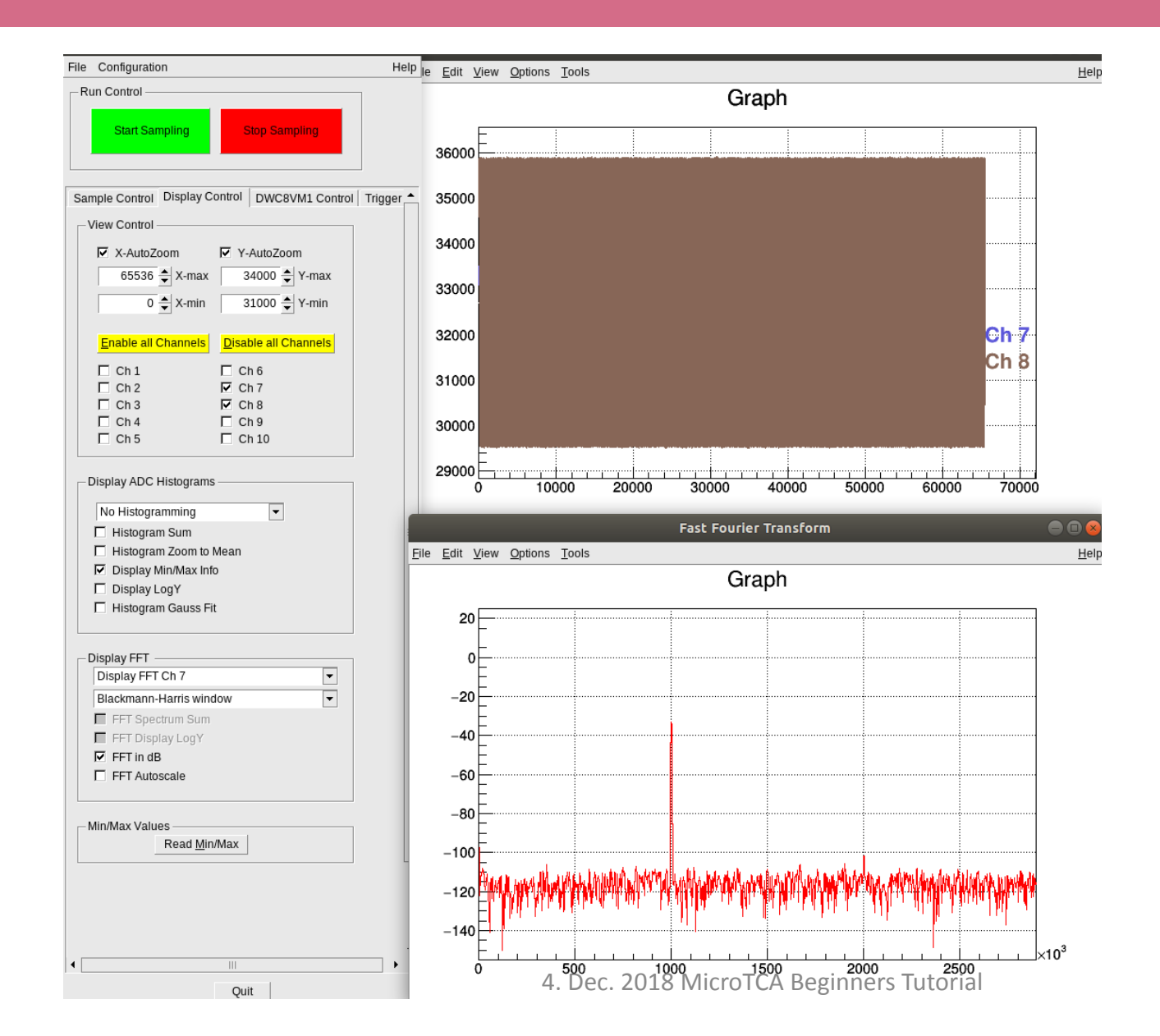

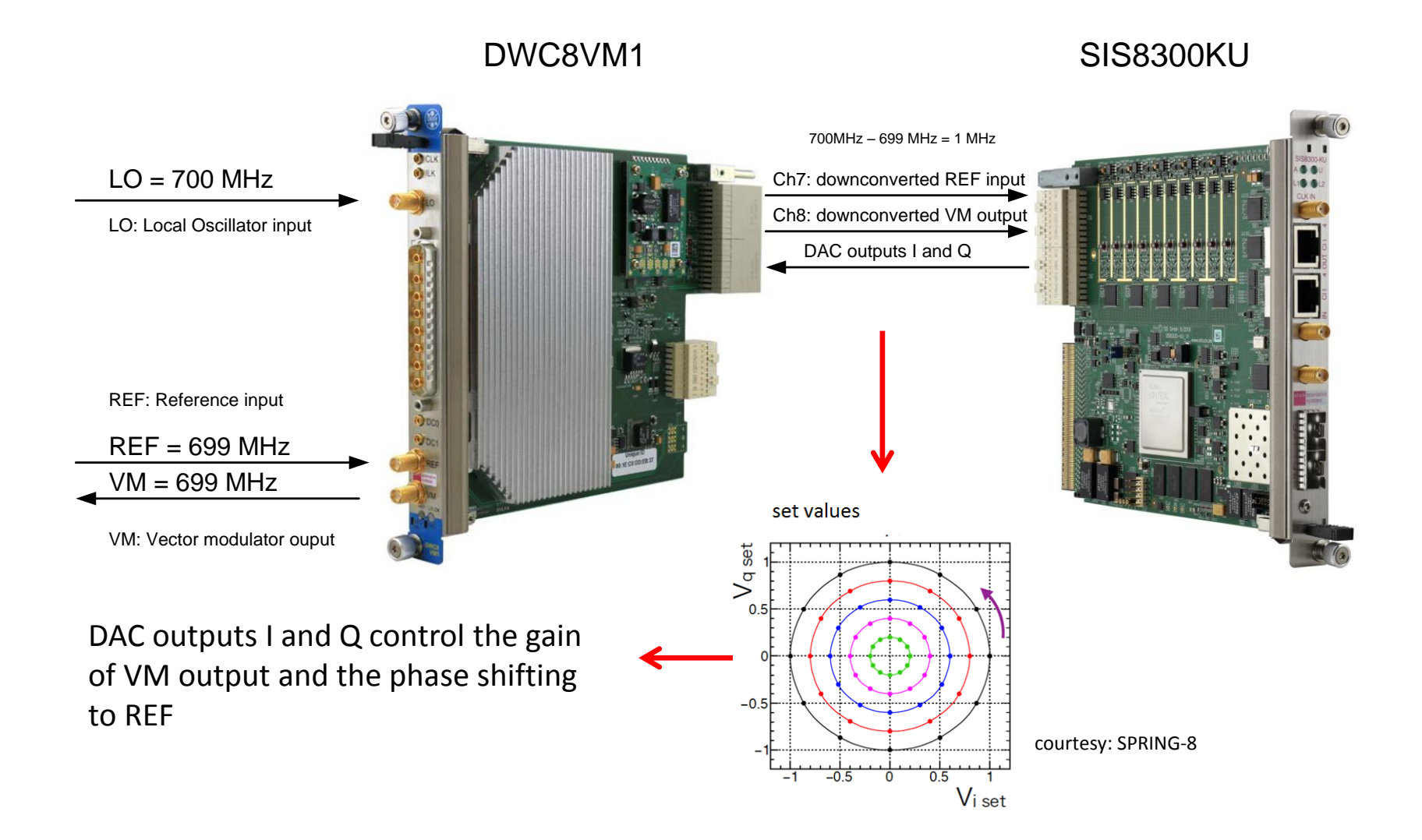

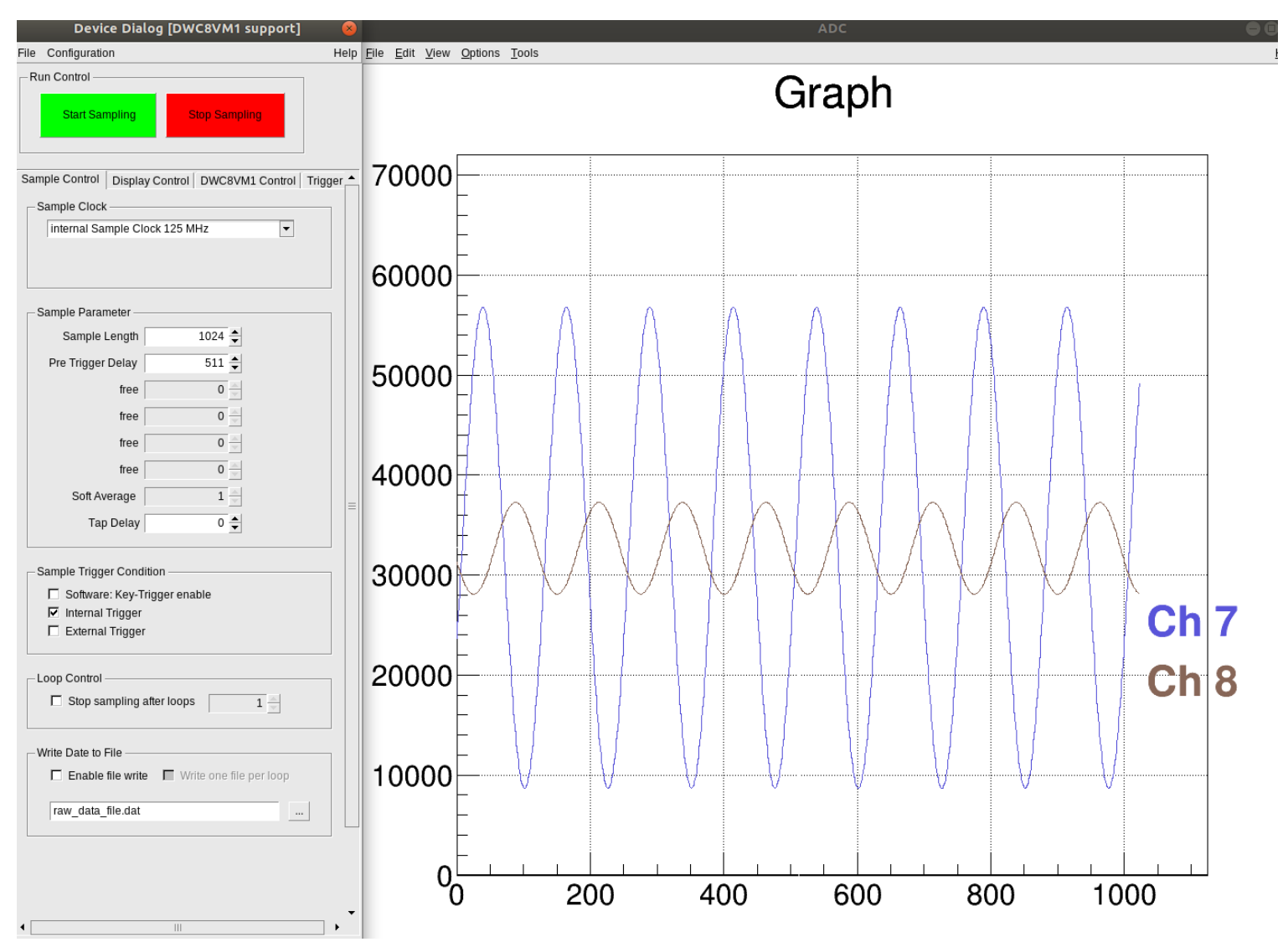

4. Dec. 2018 MicroTCA Beginners Tutorial

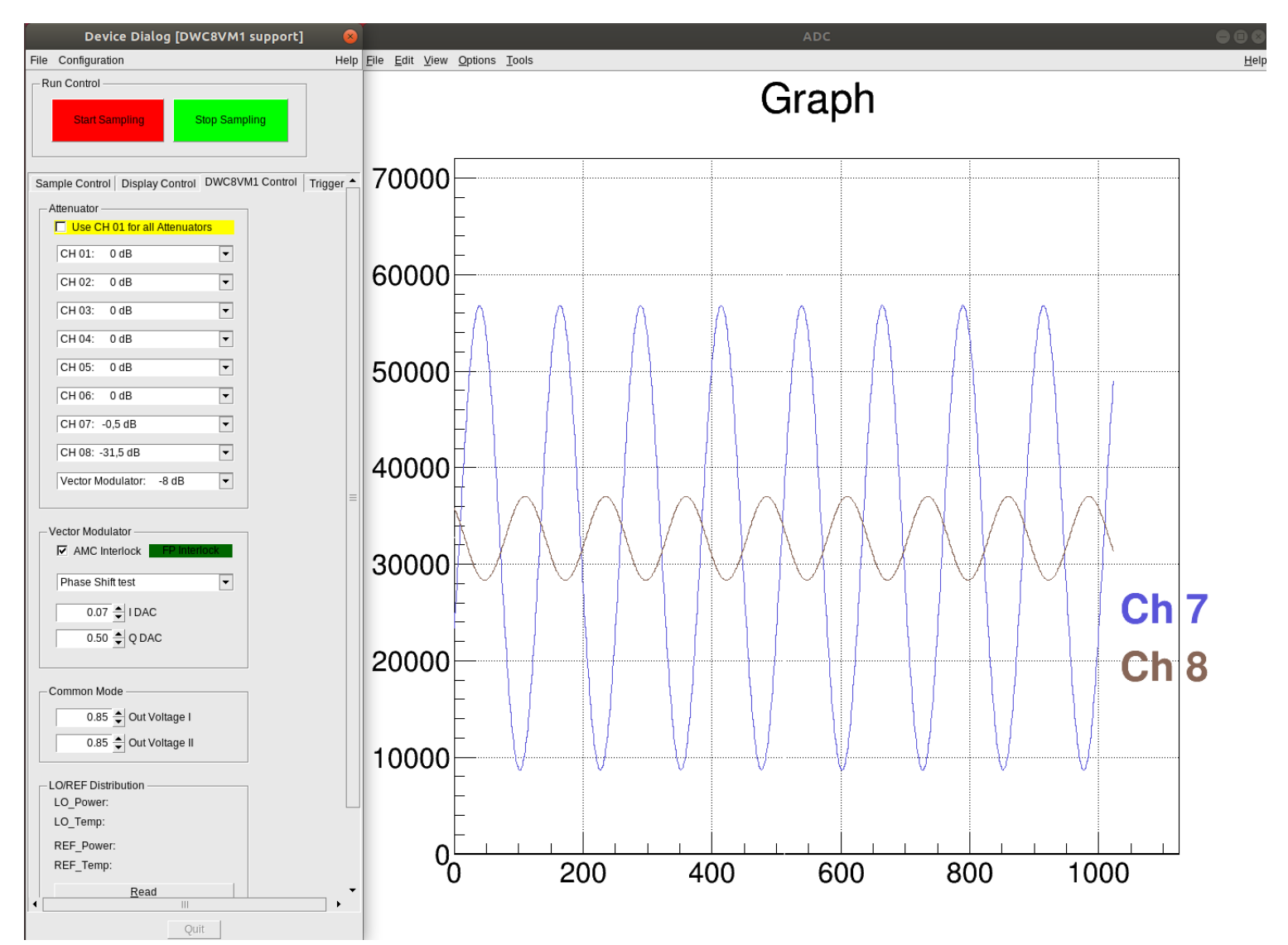

4. Dec. 2018 MicroTCA Beginners Tutorial

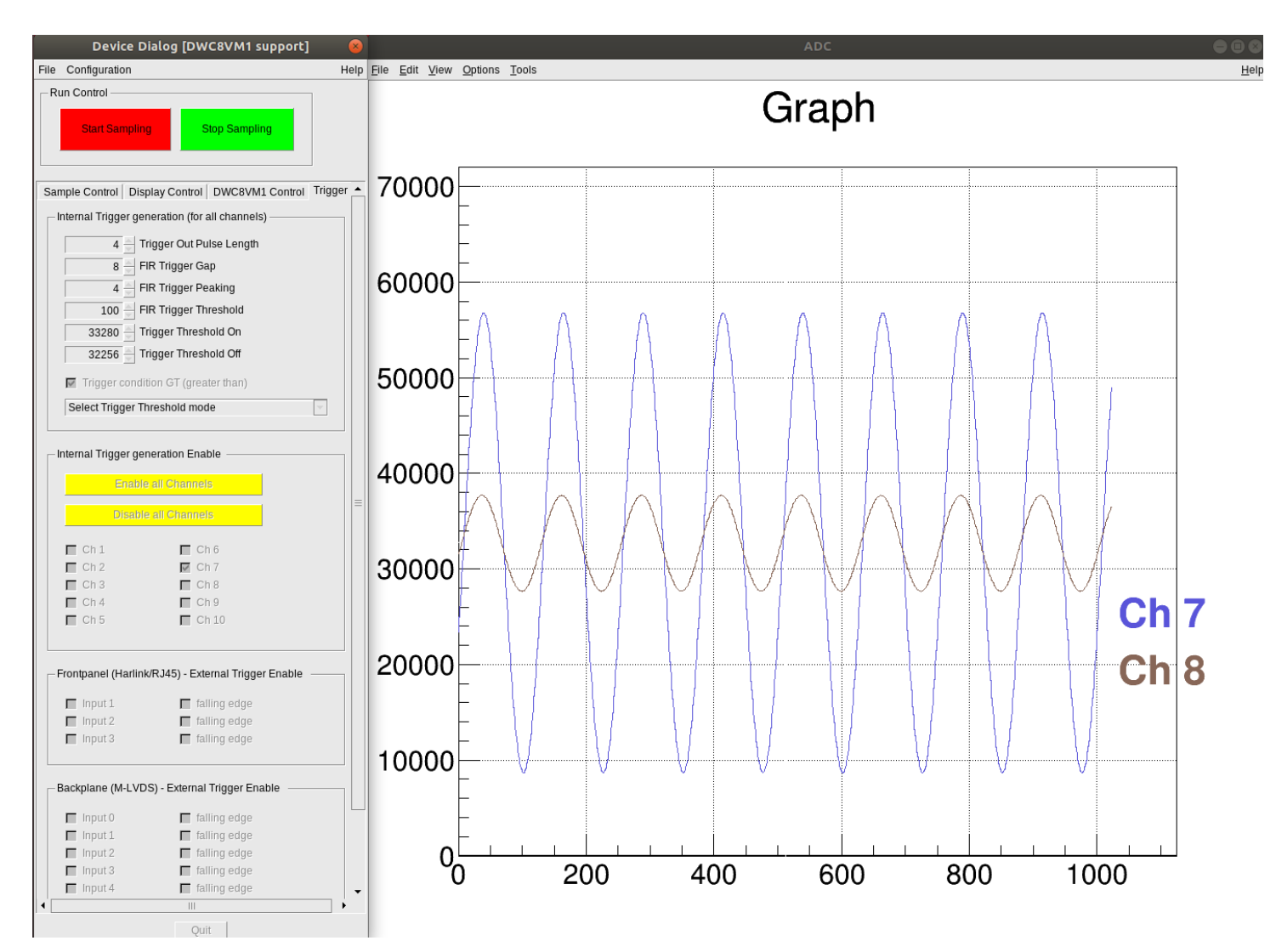

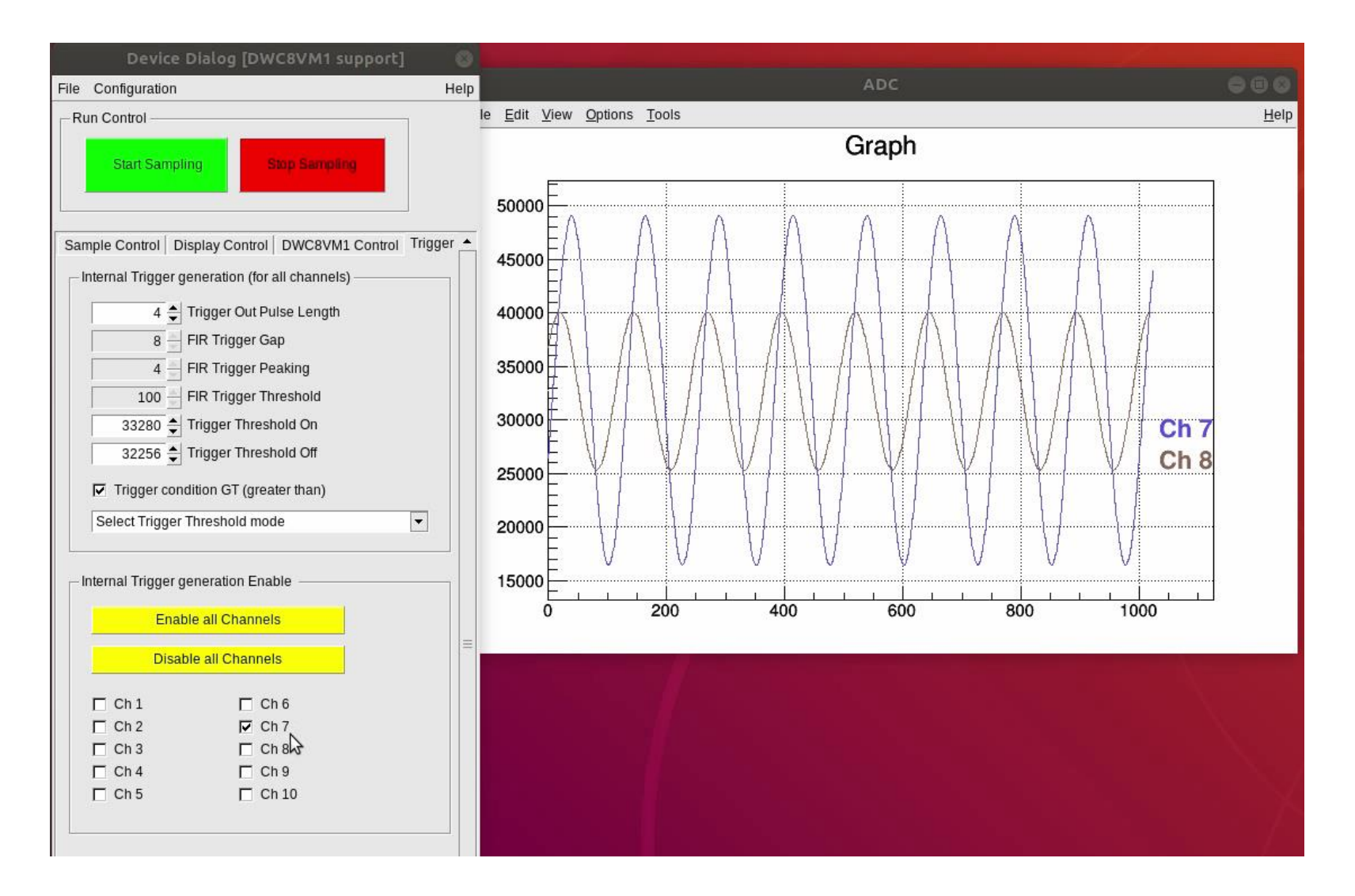

## Thank you!

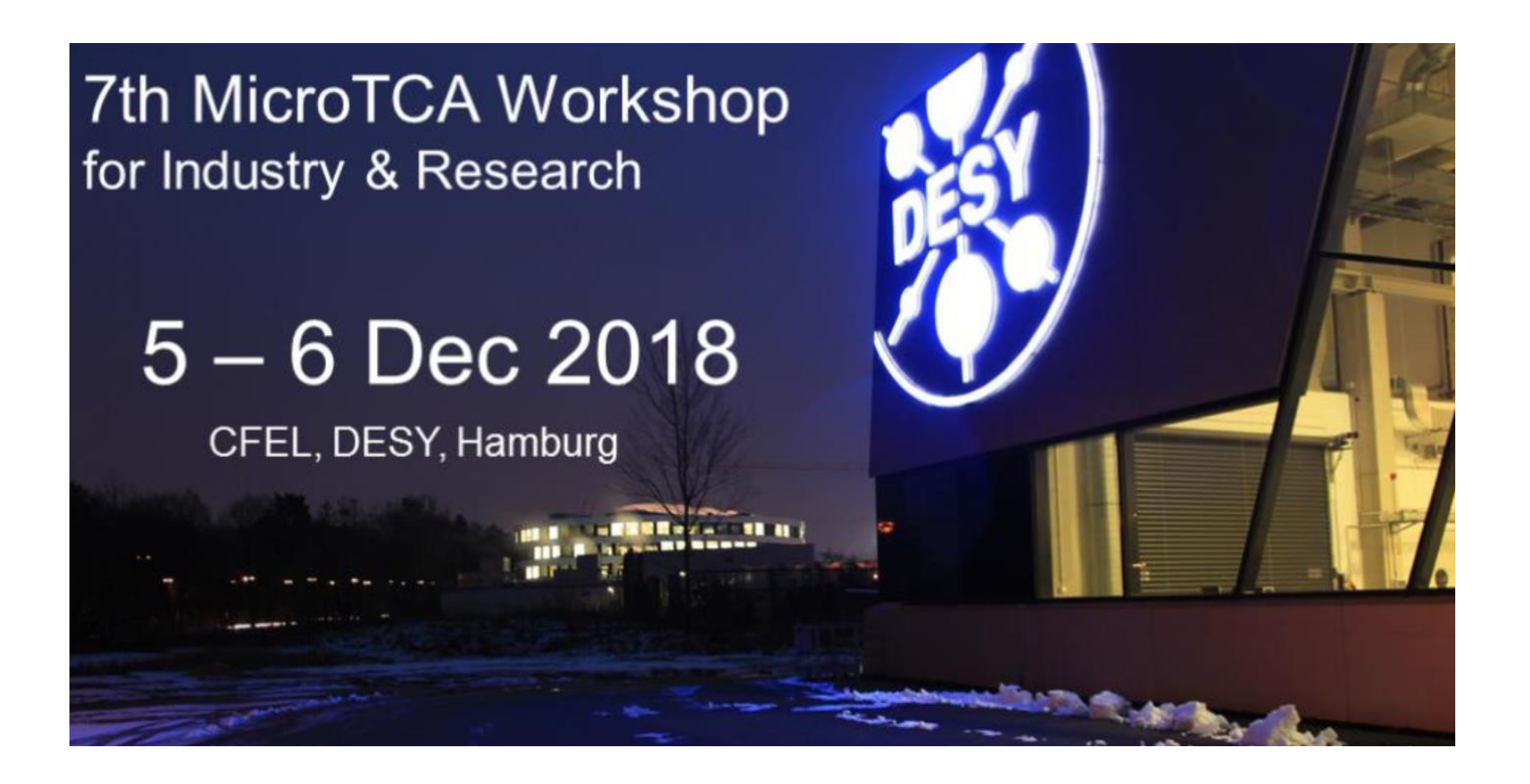